# A.re.A Bolzano - Manuale Segreteria e Verificatori - Flusso Autorizzazione all'Esercizio

La **domanda completa** nelle sue parti (documenti, requisiti, anagrafica delle UDO inserite) viene inviata alla **Provincia** e viene avviato il relativo **workflow**. Sulla domanda di tipo Autorizzazione all'Esercizio viene attivato il **flusso Autorizzazione** all'Esercizio.

L'**utente regionale** può selezionare la **domanda** di suo interesse effettuando una **ricerca** tramite l'apposita interfaccia o scorrendo la lista dei fascicoli:

| PROCEDI                | MENTI          |                          |                              |                 |                       |                        |                           |                 |                   |                          |       |            |                          |
|------------------------|----------------|--------------------------|------------------------------|-----------------|-----------------------|------------------------|---------------------------|-----------------|-------------------|--------------------------|-------|------------|--------------------------|
| Elenco D               | Domande        |                          |                              |                 |                       |                        |                           |                 |                   |                          |       | •          | Pag 1 di 11 🕨 🕨          |
| Titolare               |                |                          |                              |                 |                       |                        |                           |                 | u                 |                          |       |            |                          |
| Stato/Proc             | edimento       | scegli lo stato          | - 🔻sel                       | eziona proced   | dimento 🔻             | selezio                | na tipo doman             | da 🔻            |                   |                          |       |            |                          |
| Data creaz             | tione da       |                          | -                            | a               |                       | -                      |                           |                 | ricorca           | la intofac               | cia   |            |                          |
| Data invio             | domanda da     |                          | -                            | a               |                       | -                      |                           |                 |                   |                          | Cla   |            |                          |
| Data concl             | lusione da     |                          | -                            | a               |                       | -                      |                           |                 |                   |                          |       | ricero     | ca da lista              |
| Direzione/             | Area           | seleziona direzi         | ione/area                    |                 |                       |                        |                           |                 |                   |                          |       | 1          |                          |
| Assegnazi<br>congruenz | one esiti<br>a |                          |                              |                 |                       |                        |                           |                 |                   |                          | /     |            |                          |
| Pulisci                | Applica filtri |                          |                              |                 |                       |                        |                           |                 |                   |                          |       |            |                          |
|                        |                |                          |                              |                 |                       |                        |                           |                 |                   |                          |       |            |                          |
| Тіро                   | Procedimento   | Oggetto                  | Titolare                     | Tipo<br>domanda | Data invio<br>Domanda | Valutazione<br>domanda | Valutazione<br>congruenza | Incarico<br>Vdv | D Inserito<br>RDV | Relazione<br>accessibile | Crite | Chiusura   | Stato Domanda            |
| L🏏                     |                | Autorizzazione           | Ulss 20<br>Verona            |                 | 05/02/2014            |                        |                           |                 |                   |                          |       | 05/02/2014 | PROCEDIMENTO<br>CONCLUSO |
| L🏏                     |                | Realizzazione -<br>Nuova | ULSS 5<br>OVEST<br>VICENTINO |                 | 06/02/2014            |                        |                           |                 |                   |                          |       | 06/02/2014 | PROCEDIMENTO<br>CONCLUSO |
| L🏏                     |                | Accreditamento           | ULSS 5<br>OVEST<br>VICENTINO |                 | 06/02/2014            |                        |                           |                 |                   |                          |       | 06/02/2014 | PROCEDIMENTO<br>CONCLUSO |
| L🏏                     |                | Autorizzazione           | ULSS 5<br>OVEST<br>VICENTINO |                 | 07/02/2014            |                        |                           |                 |                   |                          |       | 07/02/2014 | PROCEDIMENTO<br>CONCLUSO |
| L🏏                     |                | Accreditamento           | ULSS 5<br>OVEST              |                 | 06/03/2014            |                        |                           |                 |                   |                          |       | 06/03/2014 | PROCEDIMENTO<br>CONCLUSO |

Con le **freccette** di **scorrimento** poste in alto a destra l'utente può spostarsi direttamente nell'**ultima pagina** della **lista** dove ci sono le ultime **domande** caricate:

Pag 1 di 11 🕑 🚺 🛛 🛛 🖓 Pag 11 di 11 💌 🕅

Selezionata la **domanda**, è sufficiente fare **click** sulla stessa per aprirla:

| PROCEDI                                                                            | MENTI                  |                  |                         |                 |                       |                        |                           |                 |                 |                          |       |            |                                                                |
|------------------------------------------------------------------------------------|------------------------|------------------|-------------------------|-----------------|-----------------------|------------------------|---------------------------|-----------------|-----------------|--------------------------|-------|------------|----------------------------------------------------------------|
| Elenco [                                                                           | Domande                |                  |                         |                 |                       |                        |                           |                 |                 |                          |       |            | ) Pag 11 di 11 🕨 🕨                                             |
| Titolare                                                                           |                        |                  |                         |                 |                       |                        |                           |                 |                 |                          |       |            |                                                                |
| Stato/Proc                                                                         | edimento               | scegli lo stato- | 🔻se                     | leziona proced  | imento                | selezior               | ia tipo domand            | la 🔻            |                 |                          |       |            |                                                                |
| Data creaz                                                                         | tione da               |                  |                         | a               |                       | •                      |                           |                 |                 |                          |       |            |                                                                |
| Data invio                                                                         | domanda da             |                  |                         | a               |                       | *                      |                           |                 |                 |                          |       |            |                                                                |
| Data concl                                                                         | lusione da             |                  |                         | a               |                       |                        |                           |                 |                 |                          |       |            |                                                                |
| Assegnazi                                                                          | Area<br>one esiti      | seleziona direz  | zione/area              | <b>*</b>        |                       |                        |                           |                 |                 |                          |       |            |                                                                |
| congruenz                                                                          | a                      |                  |                         |                 |                       |                        |                           |                 |                 |                          |       |            |                                                                |
| Pulisci                                                                            | Applica filtri         |                  |                         |                 |                       |                        |                           |                 |                 |                          |       |            |                                                                |
| Тіро                                                                               | Numero<br>Procedimento | Oggetto          | Titolare                | Tipo<br>domanda | Data invio<br>Domanda | Valutazione<br>domanda | Valutazione<br>congruenza | Incarico<br>Vdv | Inserito<br>RDV | Relazione<br>accessibile | Crite | Chiusura   | Stato Domanda                                                  |
| L🏏                                                                                 | 7/2017                 | Autorizzazione   | Azienda<br>U.L.S.S. n.1 | Complessiva     | 03/07/2017            | 05/07/2017             | 05/07/2017                |                 |                 |                          |       |            | PROCEDIMENTO IN<br>VALUTAZIONE                                 |
| Ly                                                                                 | 8/2017                 | Autorizzazione   | Azienda<br>U.L.S.S. n.1 | Complessiva     | 05/07/2017            | 05/07/2017             | 06/07/2017                |                 |                 |                          |       |            | RICHIESTA DI<br>INTEGRAZIONE<br>DOCUMENTI E<br>AUTOVALUTAZIONI |
| L🏏                                                                                 | 9/2017                 | Autorizzazione   | Azienda<br>U.L.S.S. n.1 | 0               | 05/07/2017            | 05/07/2017             | 05/07/2017                |                 | ,               |                          | 1     | 06/07/2017 | PROCEDIMENTO<br>CONCLUSO                                       |
| L🏏                                                                                 | 10/2017                | Autorizzazione   | Azienda<br>U.L.S.S. n.1 | Complessiva     | 05/07/2017            |                        |                           |                 | /               |                          |       |            | PROCEDIMENTO<br>AVVIATO                                        |
| L🏏                                                                                 | 11/2017                | Autorizzazione   | Azienda<br>U.L.S.S. n.1 | Complessiva     | 06/07/2017            | 06/07/2017             | 06/07/2017                | 1               |                 |                          |       |            | ISTRUTTORIA<br>COMPLETATA                                      |
| LV                                                                                 | 12/2017                | Accreditamento   | Azienda<br>U.L.S.S. n.1 | Complessiva     | 06/07/2017            |                        |                           | ×               |                 |                          |       |            | FASE ISTRUTTORIA                                               |
| $\Box \not \!\!\!\!\!\!\!\!\!\!\!\!\!\!\!\!\!\!\!\!\!\!\!\!\!\!\!\!\!\!\!\!\!\!\!$ | 13/2017                | Accreditamento   | ULSS 5<br>OVEST<br>VCE  | Complessiva     | 07/07/2017            |                        |                           |                 |                 |                          |       |            | PROCEDIMENTO<br>AVVIATO                                        |

L'invio della domanda genera una registrazione di protocollo in entrata, che viene visualizzata sulla domanda.

Contestualmente, viene avviato il relativo flusso di Autorizzazione e le **informazioni** relative sono visualizzate sulla domanda nella sezione relativa al procedimento. Viene visualizzata inoltre la **data** di **scadenza** del procedimento, calcolata sulla base della **data** di **inizio** (180 giorni totali di durata, interrotti nelle fasi di richiesta di integrazione):

| FASCICOLO DEL TITOL   | ARE AZIENDA SANITARIA | DELL'ALTO ADIGE                |                  |                        |
|-----------------------|-----------------------|--------------------------------|------------------|------------------------|
| 🕖 AUTORIZZAZIO        | NE ALL'ESERCIZIO      |                                |                  | Fascicolo 21 di 21 🕨 利 |
| Data creazione        | 28/04/2021            |                                |                  |                        |
| Numero Procedimento   | 40/2021               |                                |                  |                        |
| Data invio Domanda    | 28/04/2021            |                                |                  |                        |
| Data conclusione      |                       |                                |                  |                        |
| Stato                 | PROTOCOLLAZIONE       |                                |                  |                        |
| 1 Data scadenza pro   | cedimento: 25/10/2021 |                                |                  |                        |
| Protocollazioni effet | tuate                 |                                |                  |                        |
| Numero                | Data                  | Тіро                           | Fascicolo        | Registro               |
| 2211                  | 28/04/2021            | Aut. San Procedimento avviato. | 55.06.2021.00171 | PROV_BZ                |

Lo **stato** della **domanda** è FASE ISTRUTTORIA ; che viene modificato poi in PROTOCOLLAZIONE. Viene presentato il tasto per esportare la **Lettera di Comunicazione** di avvio del procedimento, che è possibile esportare in word e modificare sulla sinistra della pagina.

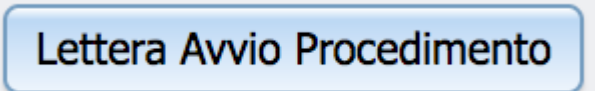

×

La prima azione da eseguire, per gli **utenti** con **ruolo** Provincia che appartengono all'**Ufficio Unità Organizzativa** Accreditamento strutture sanitarie è inviare al **Titolare** la **lettera** di **Comunicazione** di **Avvio** del **Procedimento**; che deve essere allegata tramite l'apposito **pulsante** Allega Comunicazione di avvio del procedimento. Cliccando sullo stesso, è possibile allegare il **file** da inviare tramite **protocollo**:

| FASCICOLO DEL TITOL    | ARE AZIENDA SANITARIA | DELL'ALTO ADIO | 3E                                   |      |                                           |                       |  |
|------------------------|-----------------------|----------------|--------------------------------------|------|-------------------------------------------|-----------------------|--|
|                        | NE ALL'ESERCIZIO      |                |                                      |      | I I                                       | Fascicolo 1 di 19 🕨 🕨 |  |
| Data creazione         | 28/04/2021            |                |                                      |      |                                           |                       |  |
| Numero Procedimento    | 40/2021               |                |                                      |      |                                           |                       |  |
| Data invio Domanda     | 28/04/2021            |                |                                      |      |                                           |                       |  |
| Data conclusione       |                       |                |                                      |      |                                           |                       |  |
| Stato                  | PROTOCOLLAZIONE       |                |                                      |      |                                           |                       |  |
| 1 Data scadenza proc   | cedimento: 25/10/2021 |                |                                      |      |                                           |                       |  |
| Protocollazioni effett | tuate                 |                |                                      |      |                                           |                       |  |
| Numero                 | Data                  | Тіро           |                                      |      | Fascicolo                                 | Registro              |  |
| 2211                   | 28/04/2021            | Aut. San Proce | edimento avviato.                    |      | 55.06.2021.00171                          | PROV_BZ               |  |
| Protocollazioni da efi | fettuare              |                |                                      |      |                                           |                       |  |
| Тіро                   |                       |                | Documento                            | Azio | oni                                       |                       |  |
| Aut. San Comunicazion  | e avvio procedimento. |                | Comunicazione avvio del procedimento | All  | lega Comunicazione avvio del procedimento |                       |  |

Una volta allegato compare il **tasto** Protocolla , cliccando sullo stesso si ottiene l'**invio** della **lettera** al **Titolare** e il **numero** di **protocollo** viene visualizzato sulla **domanda**:

| FASCICOLO DEL TITOL    | ARE AZIENDA SANITARIA | DELL'ALTO AD | IGE                                  |        |                                             |                       |
|------------------------|-----------------------|--------------|--------------------------------------|--------|---------------------------------------------|-----------------------|
|                        | NE ALL'ESERCIZIO      |              |                                      |        | I 4                                         | Fascicolo 1 di 19 🕨 利 |
| Data creazione         | 28/04/2021            |              |                                      |        |                                             |                       |
| Numero Procedimento    | 40/2021               |              |                                      |        |                                             |                       |
| Data invio Domanda     | 28/04/2021            |              |                                      |        |                                             |                       |
| Data conclusione       |                       |              |                                      |        |                                             |                       |
| Stato                  | PROTOCOLLAZIONE       |              |                                      |        |                                             |                       |
| 1 Data scadenza proc   | cedimento: 25/10/2021 |              |                                      |        |                                             |                       |
| Protocollazioni effett | tuate                 |              |                                      |        |                                             |                       |
| Numero                 | Data                  | Тіро         |                                      |        | Fascicolo                                   | Registro              |
| 2211                   | 28/04/2021            | Aut. San Pro | cedimento avviato.                   |        | 55.06.2021.00171                            | PROV_BZ               |
| Protocollazioni da efi | fettuare              |              |                                      |        |                                             |                       |
| Тіро                   |                       |              | Documento                            | Azioni |                                             |                       |
| Aut. San Comunicazion  | e avvio procedimento. |              | Comunicazione avvio del procedimento | Proto  | ocolla Comunicazione avvio del procedimento |                       |

| FASCICOLO DEL TIT   | OLARE AZIENDA SANI   | TARIA DELL'ALTO ADIGE                      |                  |                       |
|---------------------|----------------------|--------------------------------------------|------------------|-----------------------|
|                     | IONE ALL'ESERCIZIO   |                                            | I I              | Fascicolo 1 di 19 🕨 利 |
| Data creazione      | 28/04/2021           |                                            |                  |                       |
| Numero Procedimen   | to 40/2021           |                                            |                  |                       |
| Data invio Domanda  | 28/04/2021           |                                            |                  |                       |
| Data conclusione    |                      |                                            |                  |                       |
| Stato               | PROTOCOLLAZIONE      |                                            |                  |                       |
| 🔥 Data scadenza p   | rocedimento: 25/10/2 | 021                                        |                  |                       |
| Protocollazioni eff | ettuate              |                                            |                  |                       |
| Numero              | Data                 | Тіро                                       | Fascicolo        | Registro              |
| 2211                | 28/04/2021           | Aut. San Procedimento avviato.             | 55.06.2021.00171 | PROV_BZ               |
| 2214                | 28/04/2021           | Aut. San Comunicazione avvio procedimento. | 55.06.2021.00171 | PROV_BZ               |

A questo punto è possibile eseguire l'azione Feedback preliminare sulla completezza della domanda.

Una volta avviato il workflow è possibile visualizzare le eventuali azioni da compiere facendo click sul pulsante aggiorna:

tł

gli **utenti** designati trovano l'elenco delle **azioni** disponibili ( Azioni ) per il **workflow** selezionato:

| PROCEDIMENTO: AC      | CREDITAMENTO [1.4] 17 |        |                  |
|-----------------------|-----------------------|--------|------------------|
| Iniziato da:          | piero.pontello8388    |        |                  |
| Iniziato il:          | 06/07/2017            |        |                  |
| Stato:                | Avviato               |        |                  |
| Mostra stato workflow | Mostra workflow       |        |                  |
| Azioni da eseguire    |                       |        |                  |
| Nome                  |                       | Stato  | Azioni           |
| Valutazione Completez | za/Correttezza        | Pronto | Prendi in carico |

L'**utente** può decidere di prendere **in carico** l'**azione** (**pulsante** Prendi in carico ): l'utente dichiara di eseguire l'**azione**, mentre gli altri **utenti** abilitati la troveranno bloccata.

**Presa in carico** l'azione, l'**utente** può rilasciarla (**tasto** Rilascia ), decidendo di non eseguire più l'azione e permettendo così di farla eseguire ad altri **utenti**. Rilasciata l'**azione**, ritorna disponibile il **tasto** Prendi in Carico. Con il **tasto** Esegui è possibile invece procedere con l'**esecuzione** dell'**azione** che è stata **presa in carico** dall'**utente**; vengono aperte le **maschere relative** alle azioni da eseguire per le varie fasi, che l'**utente** dovrà compilare:

| Challe |        |
|--------|--------|
| Stato  | Azioni |

La prima azione mostra la **lista** delle **verifiche** da **effettuare**, nello stato **Feedback preliminare** sulla completezza e ricevibilità della **domanda**:

| Azioni da eseguire                  |        |                  |
|-------------------------------------|--------|------------------|
| Nome                                | Stato  | Azioni           |
| Valutazione Completezza/Correttezza | Pronto | Prendi in carico |

Cliccando su Esegui, l'utente prende in carico l'azione e visualizza la seguente interfaccia:

|                                                                     | x            |
|---------------------------------------------------------------------|--------------|
| ESECUZIONE ATTIVITÀ                                                 |              |
| Feedback preliminare sulla completezza e ricevibilità della domanda |              |
|                                                                     |              |
| Completezza Domanda                                                 |              |
| Documentazione allegata *                                           |              |
|                                                                     |              |
| Possesso autorizzazione *                                           |              |
|                                                                     |              |
| Liste Verifica RG/RS *                                              |              |
|                                                                     |              |
| Attestazione versamento oneri *                                     |              |
|                                                                     |              |
| LEA *                                                               |              |
| ▼                                                                   |              |
| Fabbisogno *                                                        |              |
| · · · · · · · · · · · · · · · · · · ·                               |              |
| Fabbisogno *                                                        |              |
|                                                                     |              |
| Note per Integrazione Istruttoria                                   |              |
|                                                                     |              |
| Oggette degumente 1                                                 |              |
| Documento 1 Documento 1 Steplia                                     | Per titolare |
|                                                                     |              |
| Oggetto documento 2 Documento 2                                     | Per titolare |
| Sfoglia Nessun file selezionato.                                    |              |
| Oggetto documento 3 Documento 3                                     | Per titolare |
| Sfoglia Nessun file selezionato.                                    |              |
| Concludi procedimento                                               |              |
| •                                                                   |              |
| SALVA                                                               |              |
| Bonitasoft © 2015                                                   |              |

Sulle **voci** Completezza Domanda:

- Documentazione allegata;
- Possesso autorizzazione;
- Liste Verifica RG/RS;
- Attestazione versamento oneri;
- LEA ;

×

• Fabbisogno.

È necessario, dove richiesto, allegare i documenti e selezionare la risposta indicata nella tendina collegata ad ogni campo. I campi obbligatori sono contrassegnati da un asterisco.

E' possibile inoltre caricare:

- Documentazione relativa al flusso, descrivendola negli appositi box. Se si spunta il flag Per titolare il documento viene visualizzato dentro il fascicolo anche dal Titolare, in una apposita sezione. Se invece il check non è selezionato, il documento sarà visibile solo agli utenti provinciali in un altra sezione del fascicolo.
- Note per l'integrazione, che vengono visualizzate nei dati del flusso.

Inoltre è possibile selezionare l'immediata **chiusura** del **procedimento**, che permette di portarlo alle **fasi finali**. E' possibile impostare le seguenti **risposte**:

# Documentazione allegata

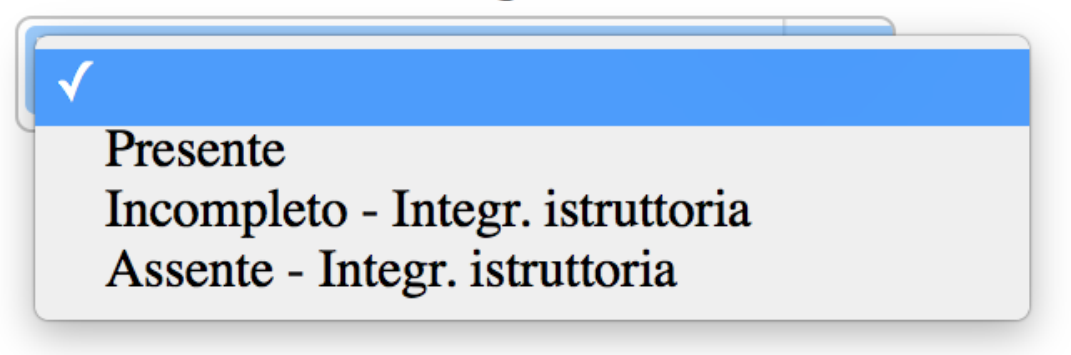

I valori che possono essere selezionati nei diversi box sono i seguenti:

- Presente : Se impostato permette alla domanda di andare allo step successivo;
- Assente Integrazione istruttoria : Se impostato invia la **domanda** nello **stato** di **richiesta** di **integrazioni** al **Titolare**;
- Incompleto Integrazione istruttoria: Se impostato invia la domanda nello stato di richiesta di integrazioni al Titolare.

Il tasto Salva permette di salvare l'azione eseguita nel flusso.

Quanto indicato come modificabile in sede di **istruttoria** non permette alla **domanda** di procedere, ma la rimanda in stato di **richiesta** di **integrazioni**. In particolar modo, le **modifiche** relative alla **domanda** possono essere di tre diverse **tipologie**, e sono indicate nello **stato** nel quale si trova la **domanda**:

• Integrazioni documenti e autovalutazioni: entrambe le parti sono modificabili (comprensive delle modifiche effettuate nella parte di censimento sulle UDO/UO)

| Тіро | Numero<br>Procedimento | Oggetto        | Data Creazione | Data invio Domanda | Data conclusione | Stato Domanda                                                  |
|------|------------------------|----------------|----------------|--------------------|------------------|----------------------------------------------------------------|
| Ly   | 11/2017                | Autorizzazione | 06/07/2017     | 06/07/2017         |                  | RICHIESTA DI<br>INTEGRAZIONE<br>DOCUMENTI E<br>AUTOVALUTAZIONI |

 Integrazioni documenti: è modificabile solo la parte relativa ai documenti inseriti (dall'azione disponibile all'interno del workflow)

| 23/2015 Azienda Ospedaliera Universitaria 15/07/2014 19/05/2015 RICHI |
|-----------------------------------------------------------------------|
|-----------------------------------------------------------------------|

• Integrazione autovalutazione: è modificabile solo la parte relativa alle autovalutazioni (comprensive delle modifiche effettuate nella parte di censimento sulle UDO/UO)

| L | 35/2015 | Esercizio- Rilascio | Azienda Ulss 12 Veneziana | 22/06/2015 | 22/06/2015 |  | RICHIESTA DI<br>INTEGRAZIONE<br>AUTOVALUTAZIONI |
|---|---------|---------------------|---------------------------|------------|------------|--|-------------------------------------------------|
|---|---------|---------------------|---------------------------|------------|------------|--|-------------------------------------------------|

Il conteggio della durata totale del procedimento viene interrotto, per riprendere solo dopo l'invio da parte del titolare delle integrazioni, per le quali ha comunque un tempo a disposizione di 30 giorni, scaduti i quali la domanda torna automaticamente alla segreteria.

Dallo specchietto Azioni completate è possibile seguire lo svolgersi delle azioni completate, verificando quale utente e quando ha effettuato l'operazione.

| PROCEDIMENTO: AU       | TORIZZAZIONE [1.5_TEST_03] | tl |                |                       |            |
|------------------------|----------------------------|----|----------------|-----------------------|------------|
| Iniziato da:           | piero.pontello8388         |    |                |                       |            |
| Iniziato il:           | 06/07/2017                 |    |                |                       |            |
| Stato:                 | Avviato                    |    |                |                       |            |
| Mostra dati workflow   | Mostra workflow            |    |                |                       |            |
| Azioni completate      |                            |    |                |                       |            |
| Nome                   |                            |    | Eseguito da    | Eseguito il           | Stato      |
| Richiesta Integrazioni |                            |    | Monica Gallani | 06/07/2017 alle 13:18 | Completato |
| Valutazione Completez  | za/Correttezza             |    | Piero Pontello | 06/07/2017 alle 13:05 | Completato |

Completate le azioni del flusso, è possibile invece visualizzare i dati inseriti cliccando sul tasto Mostra dati workflow.

# PROCEDIMENTO: AUTSAN [1.0] t Iniziato da : milena.cattelan Iniziato il : 28/04/2021 Stato : Avviato Mostra dati workflow Mostra stato workflow

Questo pulsante apre una maschera di visualizzazione dei dati inseriti, che mostra esattamente quanto inserito nello svolgimento del flusso.

х

VISUALIZZAZIONE WORKFLOW

×

## Valutazione Completezza/Correttezza

| Documentazione allegata          |
|----------------------------------|
| Incompleto - Integr. istruttoria |
| Possesso autorizzazione          |
| Incompleto - Integr. istruttoria |
| Liste Verifica RG/RS             |
| Incompleto - Integr. istruttoria |
| Attestazione versamento oneri    |
| Incompleto - Integr. istruttoria |
| LEA                              |
| Presente                         |
| Fabbisogno                       |
| Presente                         |

Note per Integrazione Istruttoria

Con il pulsante: - Mostra Stato Workflow viene visualizzato il grafico del flusso interattivo, che mostra i vari step e lo stato degli stessi (verde step eseguito, blu step da eseguire, rosso step in errore, giallo step in attesa) - Mostra Workflow viene visualizzato un grafico semplificato del flusso

I documenti inseriti all'interno del workflow sono visualizzati in due diversi box nella domanda: Elenco Documenti inseriti durante il flusso e Elenco Documenti inseriti durante il flusso riservati alla Provincia. Nel primo vengono inseriti quelli visibili anche al Titolare (ovvero quelli su cui è stato inserito in sede di registrazione il flag Per il titolare e che sono visibili anche nella schermata dell'Operatore Titolare),

| PROCEDIMENTO: AU       | TORIZZAZIONE [1.5_TEST_03] t |          |                |                          |                                            |            |  |
|------------------------|------------------------------|----------|----------------|--------------------------|--------------------------------------------|------------|--|
| Iniziato da:           | piero.pontello8388           |          |                |                          |                                            |            |  |
| Iniziato il:           | 06/07/2017                   |          |                |                          |                                            |            |  |
| Stato:                 | Avviato                      |          |                |                          |                                            |            |  |
| Mostra dati workflow   | Mostra workflow              |          |                |                          |                                            |            |  |
| Azioni completate      |                              |          |                |                          |                                            |            |  |
| Nome                   |                              |          | Eseguito da    | Eseguito                 | il Stato                                   | -1         |  |
| Richiesta Integrazioni |                              |          | Monica Gallani | 06/07/2017 alle 13:18 Co |                                            | ompletato  |  |
| Valutazione Complete   | zza/Correttezza              |          | Piero Pontello | 06/07/201                | 7 alle 13:05 Compl                         | etato      |  |
| Elenco Documenti i     | nseriti durante il flusso    |          |                |                          |                                            |            |  |
| Oggetto                |                              | File     |                |                          | Operatore                                  | Data 😒     |  |
| Relazione              |                              | Relazio  | Relazione.pdf  |                          | piero.pontello8388<br>(REGIONE)            | 06/07/2017 |  |
| Integrazione           |                              | Integraz | ione.pdf       |                          | monica.gallani8105<br>(OPERATORE_TITOLARE) | 06/07/2017 |  |
| Integrazione 1         |                              | Integraz | ione1.pdf      |                          | monica.gallani8105<br>(OPERATORE_TITOLARE) | 06/07/2017 |  |

nell'altro quelli che sono di totale competenza ed esclusiva visibilità della Provincia.

| PROCEDIMENTO: AUTO      | DRIZZAZIONE [1.5_TEST_03]                      |        |                  |           |                                            |           |            |
|-------------------------|------------------------------------------------|--------|------------------|-----------|--------------------------------------------|-----------|------------|
| Iniziato da:            | piero.pontello8388                             |        |                  |           |                                            |           |            |
| Iniziato il:            | 06/07/2017                                     |        |                  |           |                                            |           |            |
| Stato:                  | Avviato                                        |        |                  |           |                                            |           |            |
| Mostra dati workflow    | Mostra stato workflow Mostra workflow          |        |                  |           |                                            |           |            |
| Azioni completate       |                                                |        |                  |           |                                            |           |            |
| Nome                    |                                                |        | Eseguito da      | Eseguito  | il                                         | Stato     |            |
| Richiesta Integrazioni  |                                                |        | Monica Gallani   | 06/07/201 | 7 alle 13:18                               | Comple    | tato       |
| Valutazione Completezza | a/Correttezza                                  |        | Piero Pontello   | 06/07/201 | 7 alle 13:05                               | Comple    | tato       |
| Elenco Documenti ins    | seriti durante il flusso                       |        |                  |           |                                            |           |            |
| Oggetto                 |                                                | File   |                  |           | Operatore                                  |           | Data 💛     |
| Relazione               |                                                | Relaz  | zione.pdf [[     |           | piero.pontello8388<br>(REGIONE)            |           | 06/07/2017 |
| Integrazione            |                                                | Integr | razione.pdf      |           | monica.gallani8105<br>(OPERATORE_TIT       | OLARE)    | 06/07/2017 |
| Integrazione 1          |                                                | Integr | ntegrazione1.pdf |           | monica.gallani8105<br>(OPERATORE_TITOLARE) |           | 06/07/2017 |
| Elenco Documenti ins    | seriti durante il flusso riservati alla Region |        |                  |           |                                            |           |            |
| Oggetto                 |                                                | Fi     | ile              |           | Operatore                                  |           | Data 📎     |
| Documento               |                                                | De     | ocumento.pdf     |           | piero.pontello83<br>(REGIONE)              | 88        | 06/07/2017 |
| Documento 1             |                                                | D      | ocumento1.pdf    |           | piero.pontello83<br>(REGIONE)              | 88        | 06/07/2017 |
| Azioni da eseguire      |                                                |        |                  |           |                                            |           |            |
| Nome                    |                                                |        |                  | Stato     | Azioni                                     |           |            |
| Valutazione Completezza | a/Correttezza                                  |        |                  | Pronto    | Prendi                                     | in carico |            |

Se la domanda viene posta in stato di richiesta di integrazioni, la stessa torna modificabile per il Titolare. La domanda va in stato Protocollazione, ed è disponibile sulla sinistra il tasto per scaricare la Lettera di Richiesta di Integrazioni.

| FASCICOLO DEL TIT   | OLARE AZIENDA SANI   | TARIA DELL'ALTO ADIGE                      |                  |                  |  |
|---------------------|----------------------|--------------------------------------------|------------------|------------------|--|
| 📁 AUTORIZZAZ        | IONE ALL'ESERCIZIO   |                                            | •                | Fascicolo 1 di 1 |  |
| Data creazione      | 28/04/2021           |                                            |                  |                  |  |
| Numero Procedimen   | to 40/2021           |                                            |                  |                  |  |
| Data invio Domanda  | 28/04/2021           |                                            |                  |                  |  |
| Data conclusione    |                      |                                            |                  |                  |  |
| Stato               | PROTOCOLLAZIONE      |                                            |                  |                  |  |
| 1 Data scadenza p   | rocedimento: 25/10/2 | 021                                        |                  |                  |  |
| Protocollazioni eff | ettuate              |                                            |                  |                  |  |
| Numero              | Data                 | Тіро                                       | Fascicolo        | Registro         |  |
| 2211                | 28/04/2021           | Aut. San Procedimento avviato.             | 55.06.2021.00171 | PROV_BZ          |  |
| 2214                | 28/04/2021           | Aut. San Comunicazione avvio procedimento. | 55.06.2021.00171 | PROV_BZ          |  |

×

# Lettera Richiesta Integrazioni

### E' possibile allegare la lettera tramite l'apposito tasto:

| FASCICOLO DEL TIT                                               | OLARE AZIENDA SANI   | TARIA DELL'ALTO A | DIGE                       |  |                   |                      |  |                  |  |
|-----------------------------------------------------------------|----------------------|-------------------|----------------------------|--|-------------------|----------------------|--|------------------|--|
| V AUTORIZZAZI                                                   | IONE ALL'ESERCIZIO   |                   |                            |  |                   |                      |  | ascicolo 1 di 19 |  |
| Data creazione                                                  | 28/04/2021           |                   |                            |  |                   |                      |  |                  |  |
| Numero Procediment                                              | to 40/2021           |                   |                            |  |                   |                      |  |                  |  |
| Data invio Domanda 28/04/2021                                   |                      |                   |                            |  |                   |                      |  |                  |  |
| Data conclusione                                                | Data conclusione     |                   |                            |  |                   |                      |  |                  |  |
| Stato                                                           | PROTOCOLLAZIONE      |                   |                            |  |                   |                      |  |                  |  |
| 🔥 Data scadenza p                                               | rocedimento: 25/10/2 | 021               |                            |  |                   |                      |  |                  |  |
| Protocollazioni eff                                             | ettuate              |                   |                            |  |                   |                      |  |                  |  |
| Numero I                                                        | Data                 | Тіро              |                            |  |                   | Fascicolo            |  | Registro         |  |
| 2211 2                                                          | 28/04/2021           | Aut. San Procedim | nento avviato.             |  |                   | 55.06.2021.00171     |  | PROV_BZ          |  |
| 2214 2                                                          | 28/04/2021           | Aut. San Comunica | azione avvio procedimento. |  |                   | 55.06.2021.00171     |  | PROV_BZ          |  |
| Protocollazioni da                                              | effettuare           |                   |                            |  |                   |                      |  |                  |  |
| Тіро                                                            |                      |                   | Documento                  |  | Azioni            |                      |  |                  |  |
| Aut. San Richiesta integrazioni. Lettera richiesta integrazioni |                      |                   |                            |  | Allega Lettera ri | chiesta integrazioni |  |                  |  |

### E inviarla al Protocollo tramite l'apposito tasto di protocollazione:

| FASCICOLO DEL TIT    | IOLARE AZIENDA SANI                                                                                                    | TARIA DELL'ALTO | ADIGE                          |                        |                      |                       |
|----------------------|----------------------------------------------------------------------------------------------------|-----------------|--------------------------------|------------------------|----------------------|-----------------------|
| 📁 AUTORIZZAZ         | IONE ALL'ESERCIZIO                                                                                                    |                 |                                |                        |                      | Fascicolo 1 di 19 🕨 利 |
| Data creazione       | 28/04/2021                                                                                                    |                 |                                |                        |                      |                       |
| Numero Procedimer    | 1 <b>to</b> 40/2021                                                                                                    |                 |                                |                        |                      |                       |
| Data invio Domanda   | AUTORIZZAZIONE ALL'ESERCIZIO AUTORIZZAZIONE ALL'ESERCIZIO tata creazione amero Procedimento 40/2021 tata invio Domanda 28/04/2021 tata conclusione ato PROTOCOLLAZIONE Data scadenza procedimento: 25/10/2021 Protocollazioni effettuate umero Data 28/04/2021 Aut. San Pri 214 28/04/2021 Aut. San Co Protocollazioni da effettuare |                 |                                |                        |                      |                       |
| Data conclusione     |                                                                                                    |                 |                                |                        |                      |                       |
| Stato                | PROTOCOLLAZIONE                                                                                                    |                 |                                |                        |                      |                       |
| 1 Data scadenza p    | procedimento: 25/10/2                                                                                                    | 021             |                                |                        |                      |                       |
| Protocollazioni ef   | fettuate                                                                                                    |                 |                                |                        |                      |                       |
| Numero               | Data                                                                                                    | Тіро            |                                |                        | Fascicolo            | Registro              |
| 2211                 | 28/04/2021                                                                                                    | Aut. San Proced | limento avviato.               | mento avviato.         |                      | PROV_BZ               |
| 2214                 | 28/04/2021                                                                                                    | Aut. San Comun  | icazione avvio procedimento.   |                        | 55.06.2021.00171     | PROV_BZ               |
| Protocollazioni da   | effettuare                                                                                                    |                 |                                |                        |                      |                       |
| Тіро                 |                                                                                                    |                 | Documento                      | Azioni                 |                      |                       |
| Aut. San Richiesta i | ntegrazioni.                                                                                                    |                 | Lettera richiesta integrazioni | Protocolla Lettera ric | chiesta integrazioni |                       |
|                      |                                                                                                    |                 |                                |                        |                      |                       |

Compare la protocollazione di richiesta di integrazioni effettuata.

| Stato             | RICHIESTA DI INTEG                     | RAZIONE DOCUMENTI E AUTOVALUTAZIONI        |                  |          |  |  |  |  |  |
|-------------------|----------------------------------------|--------------------------------------------|------------------|----------|--|--|--|--|--|
| 🔥 Data scadenza   | Data scadenza procedimento: 25/10/2021 |                                            |                  |          |  |  |  |  |  |
| Protocollazioni e | Protocollazioni effettuate             |                                            |                  |          |  |  |  |  |  |
| Numero            | Data                                   | Тіро                                       | Fascicolo        | Registro |  |  |  |  |  |
| 2211              | 28/04/2021                             | Aut. San Procedimento avviato.             | 55.06.2021.00171 | PROV_BZ  |  |  |  |  |  |
| 2214              | 28/04/2021                             | Aut. San Comunicazione avvio procedimento. | 55.06.2021.00171 | PROV_BZ  |  |  |  |  |  |
| 2215              | 28/04/2021                             | Aut. San Richiesta integrazioni.           | 55.06.2021.00171 | PROV_BZ  |  |  |  |  |  |

Nel caso in cui la documentazione allegata dal Titolare non sia conforme a quanto atteso, la Segreteria può abilitare la modifica del singolo documento contestato. La domanda tramite l'azione del flusso deve essere stata inviata nello stato Richiesta di integrazioni Documentazione. In questo caso, sul singolo documento disponibile dopo averlo ricercato tramite gli appositi flag, viene visualizzato per la segreteria un simbolo, che permette di indicare che l'allegato deve essere modificato.

×

| Stato                                                                                                    | RICHIESTA DI INTEGRAZIONE DOCUMENTI<br>collo: 159703144 - Data del protocollo: 22-01-20                                                                                                    | 021                                                                                                    |                                                                                       |                                                     |                                                              |                            |
|----------------------------------------------------------------------------------------------------|----------------------------------------------------------------------------------------------------|----------------------------------------------------------------------------------------------------|---------------------------------------------------------------------------------------|-----------------------------------------------------|--------------------------------------------------------------|----------------------------|
| Documenti allegati al                                                                                        | lla domanda                                                                                                    |                                                                                                    |                                                                                       |                                                     |                                                              |                            |
| Planimetria Locali<br>Accettazione Incarico Dire<br>Conformità Impianto Elett<br>Carta dei Servizi (Modalità | Attestato Abitabilità Locali Documentazione<br>ettore Sanitario Elenco Prestazioni Sanitarie con<br>trico, Impianto Distribuzione Gas Medicali, Impianto CL<br>à Ammissione e Norme Funzionamento Servizi) | Prevenzione Incendi Documento Identità Direttore Sa<br>Indicazione Orari Apertura Elenco Attrezzature e Relat<br>imatizzazione/Trattamento Aria Immessa Elenco Perso<br>Ricevuta | nitario 📄 Titolo di Studi<br>ivi Piani Manutenzione 📄<br>onale con Qualifiche ed Estr | io Direttore Sa<br>Dati Relativi<br>remi Iscrizione | nitario Dichiaraz<br>Imposta di Bollo Albo/Collegio Professi | ione<br>Documento<br>onale |
| Oggetto                                                                                                    |                                                                                                    | File                                                                                                    | Operatore                                                                             | Data 🛇                                              | Тіро                                                         | Azioni                     |
| planimetria                                                                                                  |                                                                                                    | Planimetria.pdf                                                                                                    | operatoret.operatoret<br>(OPERATORE_TITOLARE)<br>-Delega Admin                        | 15/01/2021                                          | Planimetria Locali                                           | /                          |

×

# Cliccando sul simbolo, viene proposto un flag che permette di flaggare l'allegato come da modificare:

| At    | X                                      | taı |
|-------|----------------------------------------|-----|
| ore   |                                        | i P |
| :o, I | INSERISCI INFORMAZIONI DI INTEGRAZIONE | ale |
| mm    | Abilita alla modifica                  |     |
|       |                                        | Op  |
|       | Salva                                  | ope |
|       |                                        | 0   |
|       |                                        | -De |

Il flag attiva un campo note, che permette di inserire la motivazione per cui per l'allegato è stata richiesta la modifica:

| _         |                                        | _    |
|-----------|----------------------------------------|------|
| At        |                                        | ×    |
| re        |                                        | i    |
| ), I      | INSERISCI INFORMAZIONI DI INTEGRAZIONE | lõ   |
| nr        | Abilita alla modifica 🔽                |      |
|           | Note                                   |      |
| [1<br>era | Si richiede di modificare il documento |      |
| /0        |                                        | ///. |
| ost       | Salva                                  |      |

Salvato il flag e la nota, l'allegato viene visualizzato con l'apposito simbolo che ne determina la possibilità di modifica da parte del Titolare, e visualizza come tooltip la motivazione della modifica richiesta.

| Oggetto     | File            | Operatore                                                      | Data 💛     | Тіро               | Azioni |
|-------------|-----------------|----------------------------------------------------------------|------------|--------------------|--------|
| planimetria | Planimetria.pdf | operatoret.operatoret<br>(OPERATORE_TITOLARE)<br>-Delega Admin | 15/01/2021 | Planimetria Locali | 2 /    |
|             |                 |                                                                |            |                    |        |

PROCEDIMENTO: AUACSP [1 0] +1

- demonde

- L'esito di questa azione (Feedback preliminare sulla completezza della domanda) può essere dunque:
- Richiesta di integrazioni (documenti e autovalutazioni)
- Invio allo step successivo:

- 1. Chiusura immediata del procedimento con inserimento dell'esito,
- 2. Richiesta opzionale del parere del Giurista e dell'UOGC.

L'Operatore Titolare effettua le modifiche richieste sulla domanda, e la re-invia alla Provincia al termine delle modifiche effettuate. L'utente deve prendere in carico l'azione ed eseguirla. Se invece la domanda viene giudicata completa, entra nello stato di valutazione successivo.

### Concludi procedimento

×

Nel caso in cui si inserisca "Concludi Procedimento" SI, il procedimento sarà immediatamente portato nella fase di Predisposizione e Registrazione Provvedimento, che permette di inserire l'esito sulle UDO e la delibera di fine del procedimento per chiudere lo stesso, bypassando gli altri step del flusso. Questa opzione è da utilizzare ad esempio nel caso in cui la domanda sia irricevibile.

### Richiesta di integrazioni

Se la domanda viene posta in stato di richiesta di integrazioni, il titolare o i suoi operatori possono provvedere ad effettuare le modifiche richieste (modifiche delle liste di autovalutazione, aggiunta o cancellazione di UDO/UO, ulteriori documenti da allegare alla domanda), e poi re-inviarla alla Provincia.

| FASCICOLO DEL TIT                                                                                                    | FASCICOLO DEL TITOLARE AZIENDA SANITARIA DELL'ALTO ADIGE |                               |                  |                                        |              |                   |           |  |
|----------------------------------------------------------------------------------------------------|----------------------------------------------------------|-------------------------------|------------------|----------------------------------------|--------------|-------------------|-----------|--|
| V AUTORIZZAZI                                                                                                    | ONE ALL'ESERCIZIO                                        |                               |                  |                                        | I            | Fascicolo 21      | di 21 🕨 利 |  |
| Data creazione                                                                                                    | 28/04/2021                                               |                               |                  |                                        |              |                   |           |  |
| Numero Procediment                                                                                                    | to 40/2021                                               |                               |                  |                                        |              |                   |           |  |
| Data invio Domanda                                                                                                    | 28/04/2021                                               |                               |                  |                                        |              |                   |           |  |
| Data conclusione                                                                                                    |                                                          |                               |                  |                                        |              |                   |           |  |
| Stato                                                                                                    | RICHIESTA DI INTEG                                       | RAZIONE DOCUMENTI E AUTO      | /ALUTAZIONI      |                                        |              |                   |           |  |
| 1 Data scadenza procedimento: 25/10/2021                                                                                                    |                                                          |                               |                  |                                        |              |                   |           |  |
| Aggiungi Udo/Uo Elimina Udo/Uo selezionate                                                                                                    |                                                          |                               |                  |                                        |              |                   |           |  |
| Burton Hardania (                                                                                                    |                                                          |                               |                  |                                        |              |                   |           |  |
| Protocollazioni em                                                                                                    | ettuate                                                  | 1                             |                  |                                        |              |                   |           |  |
| Numero                                                                                                    | Data                                                     | Тіро                          |                  | Fascicolo                              |              | Registro          |           |  |
| 2211 2                                                                                                    | 28/04/2021                                               | Aut. San Procedimento avvia   | ito.             | 55.06.2021.00                          | 171          | PROV_BZ           |           |  |
| 2214 2                                                                                                    | 28/04/2021                                               | Aut. San Comunicazione avv    | io procedimento. | 55.06.2021.00                          | 171          | PROV_BZ           |           |  |
| 2215 2                                                                                                    | 28/04/2021                                               | Aut. San Richiesta integrazio | ni.              | 55.06.2021.00                          | 171          | PROV_BZ           |           |  |
| Documenti allegat                                                                                                    | i alla domanda                                           |                               |                  |                                        |              |                   |           |  |
| Planimetria Locali Attestato Abitabilità Locali Documentazione Prevenzione Incendi Documento Identità Direttore Sanitario Dictutore Sanitario Dichiarazione<br>Accettazione Incarico Direttore Sanitario Elenco Prestazioni Sanitarie con Indicazione Orari Apertura Elenco Personale con Relative Qualifiche e Titoli Professionali Elenco Attrezzature e Relativi Piani<br>Manutenzione Regolamento Sanitario Interno (Modalità Ammissione e Norme Funzionamento Servizi) Dati Relativi Imposta di Bollo Ricevuta Lettera di trasmissione Relazione conclusiva<br>Decreto Comunicazione avvio del procedimento Lettera richiesta integrazioni Lettera integrazione documentazione Lettera richiesta parere Rapporto di Verifica Altro |                                                          |                               |                  |                                        |              |                   |           |  |
| Oggetto                                                                                                    |                                                          |                               | File             | Operatore                              | Data 💛       | Тіро              | Azioni    |  |
| Planimetria                                                                                                    |                                                          |                               | Planimetrie.pdf  | milena.cattelan<br>(OPERATORE_TITOLARE | ) 28/04/2021 | PlanimetriaLocali | 8/        |  |

Il titolare può aggiungere o eliminare UDO; modificare le relative liste di autovalutazione. E' obbligato inoltre a modificare gli allegati per i quali la segreteria ha richiesto una modifica. Non è possibile infatti reinviare la domanda, se prima non si sono modificati gli allegati per i quali era stata abilitata la modifica, contrassegnati da apposito simbolo. Cliccando sul simbolo posto vicino all'allegato

| 1   | Oggetto                    | File                                              |               | Operatore                     | Data 💛     | Тіро                         | Azioni      |        |
|-----|----------------------------|---------------------------------------------------|---------------|-------------------------------|------------|------------------------------|-------------|--------|
|     | ric                        | 3D Informatica referenze ministero difesa.pdf.p7m |               | admin<br>(OPERATORE_TITOLARE) | 22/01/2021 | RicevutaDiInvio              | 2 /         |        |
|     | UNITÀ DI OFFERTA           |                                                   |               |                               |            | Mod                          | difica docu | umento |
| Ac  | cede all'interfaccia che p | permette di ricaricare l'allegato, sovrasci       | rivendolo.    |                               |            |                              |             |        |
| ~   | Attestato Abitabilità Lo   | cali 📝 Documentazione Prevenzione I               | Incendi 📝 Doc | umento Identità               | Direttor   | e Sanitario                  | Tit         | tolo ( |
| ett | ore Sanitario 🗔 Eleno      | co Prestazioni Sanitarie con Indicazione O        | rari Apertura | Elenco Attrezz                | ature e l  | Relativ <mark>i Piani</mark> | Manute      | enzio  |
| tri | co, I                      |                                                   |               |                               |            | × ale cor                    | Qualif      | fiche  |
| à / | Amm                        |                                                   |               |                               |            |                              |             |        |
|     | MODIFICA DOC               | UMENTO                                            |               |                               |            | Departat                     | oro         |        |
|     |                            |                                                   |               |                               |            | operat                       | ore         |        |
|     | Oggetto: ric               | Tipo: RicevutaDiInvio                             | Aggiorna docu | mento                         |            | admin<br>(OPERA              | TORE_       | TITC   |
|     |                            |                                                   |               |                               |            |                              |             |        |
|     |                            |                                                   |               |                               |            |                              |             |        |
|     |                            |                                                   |               |                               |            |                              |             |        |

Cliccando su Aggiorna Documento, sarà possibile selezionare un nuovo documento da caricare al posto del precedente.

| Oggetto | File          | Operatore                                                      | Data 💛     | Тіро            | Azioni |
|---------|---------------|----------------------------------------------------------------|------------|-----------------|--------|
| ric     | IM-100-20.pdf | operatoret.operatoret<br>(OPERATORE_TITOLARE)<br>-Delega Admin | 25/01/2021 | RicevutaDiInvio |        |

Il documento viene visualizzato come aggiornato, e scompaiono i simboli di alert e di aggiornamento.

L'applicativo controlla che tutti gli allegati obbligatori siano comunque caricati nell'applicativo, prima di permettere l'invio della domanda (il tasto Esegui è bloccato e viene presentata una icona che avvisa della mancanza dei relativi allegati).

| Azioni da eseguire     |                          |                                  |            |
|------------------------|--------------------------|----------------------------------|------------|
| Nome                   | Stato                    | Azioni                           |            |
| Richiesta Integrazioni | Pronto                   | Prendi in carico                 | ٩          |
| LINITÀ DI OFFERTA      | Attenzione, i seguenti a | llegati sono da integrare: Plani | metriaLoca |

Una volta terminate le operazioni di modifica della domanda, è possibile re-inviarla alla Regione. È necessario prendere in carico l'operazione (tasto Prendi in carico) ed eseguire l'azione (tasto Esegui).

| Azioni da eseguire     |        |                  |  |
|------------------------|--------|------------------|--|
| Nome                   | Stato  | Azioni           |  |
| Richiesta Integrazioni | Pronto | Prendi in carico |  |
| UNITÀ DI OFFERTA       |        |                  |  |
| Azioni da eseguire     |        |                  |  |
| Nome                   | Stato  | Azioni           |  |
| Richiesta Integrazioni | Pronto | Rilascia Esegui  |  |

Si apre l'azione: è obbligatorio inserire delle note, ed eventualmente allegare negli appositi box ulteriore documentazione per la Provincia.

|                                                                  | Х |
|------------------------------------------------------------------|---|
| ESECUZIONE ATTIVITÀ                                              |   |
| Invio integrazioni richieste                                     |   |
|                                                                  |   |
| Dopo aver completato le modifiche richieste reinviare la domanda |   |
| Note *                                                           |   |
|                                                                  |   |
|                                                                  |   |
| Documento 1                                                      |   |
| Sfoglia Nessun file selezionato.                                 |   |
| " Oggetto documento 2                                            |   |
| Sfoglia Nessun file selezionato.                                 |   |
|                                                                  |   |
| INVIA DOMANDA                                                    |   |
|                                                                  |   |
|                                                                  |   |
|                                                                  |   |
|                                                                  |   |
| Bonitasoft © 2015                                                |   |
|                                                                  |   |

Per procedere con l'invio della domanda, è necessario cliccare sul tasto Invia domanda.

La domanda va in stato protocollazione.

| Stato                 | PROTOCOLLAZIONE      |
|-----------------------|----------------------|
| 1) Data scadenza proc | edimento: 25/10/2021 |

E' possibile cliccare sui tasti Allega richiesta di integrazioni e protocolla richiesta di integrazioni per inviare tramite protocollo le proprie richieste di integrazioni.

>

| FASCICOLO DEL TIT  | FASCICOLO DEL TITOLARE AZIENDA SANITARIA DELL'ALTO ADIGE |                                            |                  |                      |  |  |  |  |
|--------------------|----------------------------------------------------------|--------------------------------------------|------------------|----------------------|--|--|--|--|
|                    | IONE ALL'ESERCIZIO                                       |                                            | II I Fa          | scicolo 21 di 21 🕨 利 |  |  |  |  |
| Data creazione     | 28/04/2021                                               |                                            |                  |                      |  |  |  |  |
| Numero Procedimer  | to 40/2021                                               |                                            |                  |                      |  |  |  |  |
| Data invio Domanda | 28/04/2021                                               |                                            |                  |                      |  |  |  |  |
| Data conclusione   |                                                          |                                            |                  |                      |  |  |  |  |
| Stato              | PROTOCOLLAZIONE                                          |                                            |                  |                      |  |  |  |  |
| 1 Data scadenza j  | procedimento: 25/10/2                                    | D21                                        |                  |                      |  |  |  |  |
| Protocollazioni ef | fettuate                                                 |                                            |                  |                      |  |  |  |  |
| Numero             | Data                                                     | Тіро                                       | Fascicolo        | Registro             |  |  |  |  |
| 2211               | 28/04/2021                                               | Aut. San Procedimento avviato.             | 55.06.2021.00171 | PROV_BZ              |  |  |  |  |
| 2214               | 28/04/2021                                               | Aut. San Comunicazione avvio procedimento. | 55.06.2021.00171 | PROV_BZ              |  |  |  |  |

| Protocollazioni da effettuare  |                                     |                                            |  |  |
|--------------------------------|-------------------------------------|--------------------------------------------|--|--|
| Тіро                           | Documento                           | Azioni                                     |  |  |
| Aut. San Integrazioni inviate. | Lettera integrazione documentazione | Allega Lettera integrazione documentazione |  |  |

55.06.2021.00171

PROV\_BZ

|                             | AUTORIZZAZIONE ALL'ESERCIZIO                                       |                                       |        |                      |          |  |  |
|-----------------------------|--------------------------------------------------------------------|---------------------------------------|--------|----------------------|----------|--|--|
| Data creazione 2            | 28/04/2021                                                         |                                       |        |                      |          |  |  |
| Numero Procedimento 4       | 40/2021                                                            |                                       |        |                      |          |  |  |
| Data invio Domanda 2        | 28/04/2021                                                         |                                       |        |                      |          |  |  |
| Data conclusione            |                                                                    |                                       |        |                      |          |  |  |
| tato PROTOCOLLAZIONE        |                                                                    |                                       |        |                      |          |  |  |
| 1 Data scadenza proced      | 🔔 Data scadenza procedimento: 25/10/2021                           |                                       |        |                      |          |  |  |
| Protocollazioni effettua    | ate                                                                |                                       |        |                      |          |  |  |
| Numero Data                 | Тіро                                                               | )                                     |        | Fascicolo            | Registro |  |  |
| 2211 28/04,                 | 4/2021 Aut.                                                        | San Procedimento avviato.             |        | 55.06.2021.00171     | PROV_BZ  |  |  |
| 2214 28/04,                 | 4/2021 Aut.                                                        | San Comunicazione avvio procedimento. |        | 55.06.2021.00171     | PROV_BZ  |  |  |
| 2215 28/04                  | 4/2021 Aut.                                                        | San Richiesta integrazioni.           |        | 55.06.2021.00171     | PROV_BZ  |  |  |
| Protocollazioni da effet    | Protocollazioni da effettuare                                      |                                       |        |                      |          |  |  |
| Тіро                        |                                                                    | Documento                             | Azioni |                      |          |  |  |
| Aut. San Integrazioni invia | Aut. San Integrazioni inviate. Lettera integrazione documentazione |                                       |        | zione documentazione |          |  |  |

### Compare nell'elenco dei protocolli, la protocollazione in entrata delle integrazioni inviate

Aut. San. - Richiesta integrazioni.

| 🚹 Data scadenza procedimento: 25/10/2021 |            |                                            |                  |          |  |  |
|------------------------------------------|------------|--------------------------------------------|------------------|----------|--|--|
| Protocollazioni effettuate               |            |                                            |                  |          |  |  |
| Numero                                   | Data       | Тіро                                       | Fascicolo        | Registro |  |  |
| 2211                                     | 28/04/2021 | Aut. San Procedimento avviato.             | 55.06.2021.00171 | PROV_BZ  |  |  |
| 2214                                     | 28/04/2021 | Aut. San Comunicazione avvio procedimento. | 55.06.2021.00171 | PROV_BZ  |  |  |
| 2215                                     | 28/04/2021 | Aut. San Richiesta integrazioni.           | 55.06.2021.00171 | PROV_BZ  |  |  |
| 2216                                     | 28/04/2021 | Aut. San Integrazioni inviate.             | 55.06.2021.00171 | PROV_BZ  |  |  |

Dopo la protocollazione, riparte il conteggio relativo alla scadenza del procedimento.

La Segreteria riceve la domanda, e può procedere alla rivalutazione della sua completezza/correttezza, effettuando nuovamente le operazioni precedentemente descritte; eventualmente l'operazione può essere ripetuta tutte le volte necessarie per terminare questa fase. La domanda passa allo stato di Inviata.

Le operazioni descritte fino ad ora sono a carico degli utenti provinciali appartenenti all'Unità Organizzativa Accreditamento Strutture Sanitarie, oppure agli utenti di tipo Titolare/Operatore Titolare.

### Valutazione Giurista e UOCG

Quando la domanda viene mandata allo step successivo, in quanto viene ritenuta completa la domanda, è possibile compilare lo step del flusso relativo alla Valutazione Giurista e UOGC. Questo step viene compilato dalla Segreteria, indicando se è stato richiesto il passaggio oppure no, e nel caso inserendo le relative note e documenti. Lo stato della domanda è Valutazione Giurista e UOCG:

×

2215

28/04/2021

| 💋 CONGIUNTA         |                   |
|---------------------|-------------------|
| Data creazione      | 21/09/2020        |
| Numero Procedimento | 24/2021           |
| Data invio Domanda  | 22/01/2021        |
| Data conclusione    |                   |
| Stato               | VALUTAZIONE GIURI |

L'operatore prende in carico la domanda e può eseguire l'azione:

| Azioni da eseguire               |        |                  |     |
|----------------------------------|--------|------------------|-----|
| Nome                             | Stato  | Azioni           |     |
| Valutazione Giurista e UOGC      | Pronto | Prendi in carico |     |
|                                  |        |                  |     |
|                                  |        |                  | X   |
| ESECUZIONE ATTIVITÀ              |        |                  |     |
| Valutazione Giurista UOGC        |        |                  |     |
|                                  |        |                  |     |
|                                  |        |                  |     |
|                                  |        |                  | //. |
| Oggetto Allegato giurista        |        | Per titolare     |     |
| Sfoglia Nessun file selezionato. |        |                  |     |
|                                  |        |                  |     |
|                                  |        |                  |     |
|                                  |        |                  | 11. |
| . Oggetto Allegato UOGC          |        | Per titolare     |     |
| Sfoglia Nessun file selezionato. |        |                  |     |
|                                  |        |                  |     |
| SALVA                            |        |                  |     |
| S                                |        |                  |     |
|                                  |        |                  |     |
| Ronitasoft @ 2015                |        |                  |     |
|                                  |        |                  |     |

Nella form può inserire gli eventuali pareri di Giurista e UOCG, con i relativi dati e documenti. Cliccando su salva invia la domanda nello step successivo.

### Conclusione Domanda o Visita di Verifica o Valutazione documentale

La domanda si trova nello stato:

| Stato | FINE ISTRUTTORIA |
|-------|------------------|
|       |                  |

L'azione può essere presa in carico ed eseguita:

| Azioni da eseguire                                                 |        |                  |
|--------------------------------------------------------------------|--------|------------------|
| Nome                                                               | Stato  | Azioni           |
| Conclusione Domanda o Visita di Verifica o Valutazione documentale | Pronto | Prendi in carico |

Gli utenti provinciali dell'Unità Organizzativa Accreditamento Strutture Sanitarie possono proseguire l'iter della domanda selezionando una delle scelte fra quelle possibili:

×

|                                                                                         |                                                                  | X            |
|-----------------------------------------------------------------------------------------|------------------------------------------------------------------|--------------|
| ESECUZIONE ATTIVITÀ                                                                     |                                                                  |              |
| ESECUZIONE ATTIVITA                                                                     |                                                                  | •            |
|                                                                                         | Conclusione Domanda o Visita di Verifica o Valutazione documenta | le           |
| Valutazione *<br>Concludi procedimento<br>Visita di verifica<br>Valutazione documentale | Documento 1<br>Sfoglia Nessun file selezionato.                  | Per titolare |
| Oggetto documento 2                                                                     | Documento 2                                                      | Per titolare |
|                                                                                         | Sfoglia Nessun file selezionato.                                 |              |
|                                                                                         | SUCCESSIVO                                                       |              |
| s<br>a<br>ff                                                                            |                                                                  |              |
| 1                                                                                       | Bonitasoft © 2015                                                |              |
|                                                                                         | BIOCO                                                            |              |

- Conclusione domanda: la domanda può essere conclusa (nel caso in cui tutte le UDO siano state dichiarate non ammesse o si desideri andare in immediata chiusura)
- Visita di verifica: viene effettuata una verifica sul campo tramite team di verifica
- Valutazione documentale: viene effettuata esclusivamente una verifica documentale della domanda

### • Conclusione domanda

×

Se l'operatore dell'Unità Organizzativa Accreditamento Strutture Sanitarie procede selezionando l'opzione Concludi procedimento:

|                         |                                                 | x             |  |  |
|-------------------------|-------------------------------------------------|---------------|--|--|
| ESECUZIONE ATTIVITÀ     |                                                 |               |  |  |
| Conclus                 | ione Domanda o Visita di Verifica o Valutazione | e documentale |  |  |
| Valutazione *           |                                                 |               |  |  |
| Visita di verifica      | Documento 1                                     | Per titolare  |  |  |
| Valutazione documentale | Sfoglia Nessun file selezionato.                |               |  |  |
| Oggetto documento 2     | Documento 2<br>Sfoglia Nessun file selezionato. | Per titolare  |  |  |
| 2                       | SUCCESSIVO                                      |               |  |  |
|                         |                                                 |               |  |  |
|                         | Bonitasoft © 2015                               |               |  |  |
| ta Udo in csv Edificio  | BIUCCU                                          |               |  |  |

|      |                                                        | _  |
|------|--------------------------------------------------------|----|
| -    | ×                                                      |    |
|      |                                                        | 1  |
|      | ESECUZIONE ATTIVITA                                    | þ  |
| _    | Conclusione Domanda O Visita Di Verifica               | 2  |
| :01  |                                                        | ,  |
|      | Note (da compilare in caso di procedimento concluso) * | >  |
|      | Concludi il procedimento                               |    |
| -    |                                                        |    |
| a    |                                                        | nt |
| i    | PRECEDENTE                                             | /  |
| a    |                                                        |    |
| ;    | SALVA                                                  |    |
|      |                                                        |    |
|      |                                                        |    |
| I    |                                                        |    |
|      |                                                        | F  |
|      |                                                        |    |
| Ap   |                                                        |    |
|      |                                                        |    |
| a s  |                                                        |    |
| la   |                                                        |    |
|      |                                                        |    |
| riti |                                                        |    |
| rifi |                                                        |    |
| rol  |                                                        |    |
|      | Bonitasoft @ 2015                                      |    |
| 201  |                                                        |    |
| orta | Udo in csv Ediriciu Biocco                             | 4  |

×

il procedimento viene automaticamente inviato in Registrazione e Predisposizione Provvedimento, per la relativa chiusura.

### • Conferimento incarico per Audit (Visita di verifica)

La selezione della visita di verifica:

|      |                                                                    |              | x   |
|------|--------------------------------------------------------------------|--------------|-----|
| ,    | ESECUZIONE ATTIVITÀ                                                |              |     |
| а    | Conclusione Domanda o Visita di Verifica o Valutazione documentale |              | _ ( |
| i.   |                                                                    |              | /   |
| а    | Valutazione *                                                      |              |     |
| i    | Visita di verifica 🔹                                               |              | ut  |
| iI"  | Oggetto documento 1                                                | Per titolare | /   |
|      | Sfoglia Nessun file selezionato.                                   |              | /0  |
| Ap   | Oggetto documento 2                                                | Per titolare |     |
| as   | Sfoglia Nessun file selezionato.                                   |              |     |
| la   |                                                                    |              |     |
| rifi | SUCCESSIVO                                                         |              |     |
| rifi |                                                                    |              |     |
| rol  |                                                                    |              |     |
| coi  |                                                                    |              |     |
| ort  |                                                                    |              |     |
| on   |                                                                    |              |     |
| aa   |                                                                    |              |     |
|      | Bonitasoft © 2015                                                  |              |     |
|      | Editicio Biocco                                                    |              |     |

Permette di selezionare i referenti SISP e UOGC per la composizione dei team di verifica.

|        | Planimetri                    | ia Locali Attestato Abitabilità Locali Documentazione Prevenzione Inc                                                                       | ndi Documento Identità Direttore Sanitario Titolo di Studio Direttore Sanitario Dichiarazjor<br>X | n<br>D |
|--------|-------------------------------|----------------------------------------------------------------------------------------------------|---------------------------------------------------------------------------------------------------|--------|
| -      | ESECUZIONE ATTIVITÀ           |                                                                                                    | pr                                                                                                | a      |
|        |                               | Conclusione Domanda O \                                                                                                    | /isita Di Verifica                                                                                | Ā      |
| /a     | Uff.<br>Conferimento incarico | - UOGC [Sanitario e Salute Mentale] *<br>ProvinciaUOGC ProvinciaUOGC [provinciau.provinciau]<br>PROVINCIA PROVINCIA [regione/az.regione/az] | Uff SISP [Sanitario e Salute Mentale] *                                                           |        |
| 2io    | 0                             | PRECEDENTE                                                                                                    |                                                                                                   |        |
|        | -                             | SALVA                                                                                                    |                                                                                                   |        |
| :01    |                               |                                                                                                    |                                                                                                   |        |
| )      | -                             |                                                                                                    |                                                                                                   |        |
|        | -                             |                                                                                                    |                                                                                                   |        |
| a<br>i | -                             |                                                                                                    |                                                                                                   | i      |
| a      | -                             |                                                                                                    |                                                                                                   | ĺ      |
| I.     |                               | Bonitasoft © 2015                                                                                                    |                                                                                                   |        |
| L      | Disciplina                    | Dratica                                                                                                    |                                                                                                   |        |

Se è stata selezionata l'opzione relativa all'effettuazione della visita di verifica, il procedimento passa nello stato Procedimento in valutazione.

| FASCICOLO DEL TITOL            | ASCICOLO DEL TITOLARE AZIENDA SANITARIA DELL'ALTO ADIGE |  |  |  |
|--------------------------------|---------------------------------------------------------|--|--|--|
| V AUTORIZZAZIONE ALL'ESERCIZIO |                                                         |  |  |  |
| Data creazione                 | 28/04/2021                                              |  |  |  |
| Numero Procedimento            | 40/2021                                                 |  |  |  |
| Data invio Domanda             | 28/04/2021                                              |  |  |  |
| Data conclusione               |                                                         |  |  |  |
| Stato                          | PROCEDIMENTO IN VALUTAZIONE                             |  |  |  |
| 1. Data scadenza proc          | edimento: 25/10/2021                                    |  |  |  |

La domanda va in stato protocollazione.

Stato

×

PROTOCOLLAZIONE

E' possibile allegare la lettera di richiesta parere:

| Protocollazioni da effettuare |                          |                                 |  |  |
|-------------------------------|--------------------------|---------------------------------|--|--|
| Тіро                          | Documento                | Azioni                          |  |  |
| Aut. San Richiesta parere.    | Lettera richiesta parere | Allega Lettera richiesta parere |  |  |

La lettera può essere scaricata in word tramite il tasto posto sulla sinistra dello schermo:

# Lettera Incarico SISP UOGC

E poi procedere con l'invio al protocollo:

| Protocollazioni da effettuare |                          |                                     |  |  |
|-------------------------------|--------------------------|-------------------------------------|--|--|
| Тіро                          | Documento                | Azioni                              |  |  |
| Aut. San Richiesta parere.    | Lettera richiesta parere | Protocolla Lettera richiesta parere |  |  |

Compare l'indicazione del protocollo inviato.

| Protocollazioni effettuate |            |                                            |                  |          |
|----------------------------|------------|--------------------------------------------|------------------|----------|
| Numero                     | Data       | Тіро                                       | Fascicolo        | Registro |
| 2211                       | 28/04/2021 | Aut. San Procedimento avviato.             | 55.06.2021.00171 | PROV_BZ  |
| 2214                       | 28/04/2021 | Aut. San Comunicazione avvio procedimento. | 55.06.2021.00171 | PROV_BZ  |
| 2215                       | 28/04/2021 | Aut. San Richiesta integrazioni.           | 55.06.2021.00171 | PROV_BZ  |
| 2216                       | 28/04/2021 | Aut. San Integrazioni inviate.             | 55.06.2021.00171 | PROV_BZ  |
| 2221                       | 28/04/2021 | Aut. San Richiesta parere.                 | 55.06.2021.00171 | PROV_BZ  |

### Viene ricevuta dai due referenti una comunicazione via email:

autorizzazione.accreditamento@prov.bz.it Notifica a Coordinatore

A: Elisa Luconi

0

I due referenti UOGC e SISP possono procedere a conferire l'incarico di Team Leader, selezionando l'utente dall'apposita tendina, che riporta l'elenco completo degli utenti registrati nel sistema come Verificatori.

| Azioni prese in carico da altri utenti |        |                     |  |
|----------------------------------------|--------|---------------------|--|
| Nome                                   | Stato  | Presa in carico da  |  |
| Conferimento Incarico                  | Pronto | Provincia Provincia |  |
|                                        |        |                     |  |
| Azioni da eseguire                     |        |                     |  |
| Nome                                   | Stato  | Azioni              |  |
| Conferimento Incarico                  | Pronto | Rilascia Esegui     |  |

I due referenti hanno ciascuno il suo task, che possono portare avanti, visualizzando anche lo stato dell'altro team.

|         | x                                                    |    |
|---------|------------------------------------------------------|----|
| o<br>ta | ESECUZIONE ATTIVITÀ                                  | at |
| ti      | Conferimento Incarico                                | /  |
| ta      |                                                      | /  |
| ti      | Selezione team leaders *                             |    |
|         | VERIFICATORE VERIFICATORE [verificato.verificato]    |    |
| SI"     | Verificatore1 Verificatore1 [verificato.verificato1] | nt |
|         | Verificatore2 Verificatore2 [verificato.verificato2] | /  |
| _       |                                                      | 1  |
| Ap      | SALVA                                                |    |
|         |                                                      |    |
| ta s    |                                                      |    |
| a la    |                                                      |    |
| erifi   |                                                      |    |
| orifi   |                                                      |    |
| 21111   |                                                      |    |
| trol    |                                                      |    |
| cor     |                                                      |    |
| ort     |                                                      |    |
| con     |                                                      |    |
| ropr    |                                                      |    |
| cpt     |                                                      |    |
| rela    | Bonitasoft © 2015                                    |    |
| ca a    |                                                      |    |

Cliccando su Salva viene terminata l'azione e designato il team leader della verifica, che riceve una mail di notifica.

×

A

🗎 Entrata - Google 🛛 16:23

| autorizzazione.accreditamento@prov.bz.it<br>Notifica a Team Leader<br>A: eluconi@3di.it                                                                                                    | Entrata - Google 10:37                       |
|----------------------------------------------------------------------------------------------------|----------------------------------------------|
| Gentile utente,<br>è stato scelto come TEAM LEADER del gruppo di verifica designato per la domanda 40/2021 di Autorizzazione/Accreditamento di Unità di Offerta del titolare Azienda sanitaria<br>È necessario collegarsi all'applicativo A.re.A per selezionare i componenti del team di verifica ed effettuare le azioni relative alla visita di verifica. | I Alto Adige autorizzato nel sistema A.re.A. |

Area Sanità - Provincia Autonoma di Bolzano

×

Le azioni successive devono essere svolte dal Team Leader che dopo aver fatto clic su Esegui

| Azioni da eseguire            |        |                 |
|-------------------------------|--------|-----------------|
| Nome                          | Stato  | Azioni          |
| Composizione Team di Verifica | Pronto | Rilascia Esegui |

seleziona il proprio Team. Il team di verifica si compone da un apposito elenco di utenti selezionabile da una tendina in cui sono visibili tutti gli utenti registrati in anagrafica con il ruolo Verificatore.

| _     | X                                                    |     |
|-------|------------------------------------------------------|-----|
| tiva  | ESECUZIONE ATTIVITÀ                                  |     |
| ie    | Conferimento Incarico                                | 1   |
| azio  |                                                      |     |
|       | Selezione team leaders *                             |     |
|       | VERIFICATORE VERIFICATORE [verificato.verificato]    |     |
| -     | Verificatore1 Verificatore1 [verificato.verificato1] |     |
|       | Verificatore2 Verificatore2 [verificato.verificato2] | ŀ   |
| atoi  |                                                      | -   |
|       | SALVA                                                | >   |
| to    |                                                      |     |
| to    |                                                      |     |
| sta   |                                                      | cir |
| ati   |                                                      | Cla |
| sta   |                                                      |     |
|       |                                                      |     |
| ati   |                                                      |     |
|       |                                                      |     |
| 'SI"  |                                                      |     |
| i     |                                                      |     |
| Ap    |                                                      |     |
| -     |                                                      |     |
| rta s | Bonitasoft © 2015                                    |     |
| a la  |                                                      |     |
|       | Disciplina Branca                                    |     |

Per selezionare più verificatori, è necessario selezionare gli appositi check box posti accanto ad ogni nominativo. Ogni nominativo selezionato farà parte del Team di Verifica.

Tramite il tasto Invia Notifica ai Verificatori è possibile notificare ad ogni appartenente al team di verifica che è stato nominato come verificatore per una domanda.

| autorizzazione.accreditamento@prov.bz.it                 | 🗎 Entrata - Google | 10:40 |
|----------------------------------------------------------|--------------------|-------|
| Nomina a verificatore per verifica in Applicativo A.re.A |                    |       |
| A: Elisa Luconi                                          |                    |       |
|                                                          |                    |       |

Gentile utente, è stato scelto come verificatore nel gruppo di verifica designato per la domanda 40/2021 di Autorizzazione/Accreditamento di Unità di Offerta del titolare Azienda sanitaria Alto Adige autorizzato nel sistema A.re.A. È necessario collegarsi all'applicativo A.re.A per visualizzare la domanda, le tempistiche ed effettuare le azioni relative alla visita di verifica.

Terminata la fase di composizione del team di verifica, il team leader può impostare data e ora della verifica in Pianificazione Verifica.

| Azioni da eseguire      |        |                 |
|-------------------------|--------|-----------------|
| Nome                    | Stato  | Azioni          |
| Pianificazione Verifica | Pronto | Rilascia Esegui |

| 0  |                                              | TREGIONEI | х  |
|----|----------------------------------------------|-----------|----|
| rt | ESECUZIONE ATTIVITÀ                          |           |    |
|    | Pianificazione Verifica                      |           | 5  |
|    | Date Verifica *                              |           |    |
|    | 12/07/2017 ore 10.30<br>14/07/2017 ore 10.30 |           |    |
|    |                                              |           |    |
|    | SALVA                                        |           | .U |
|    |                                              |           |    |

Nel text-box possono essere inserite le date e gli orari di effettuazione della verifica pianificata. Segue la fase di Effettuazione Verifica; il task può essere effettuato esclusivamente se la fase di assegnazione e risposta ai requisiti da parte dei Verificatori è stata completata (cfr. *Gestione delle verifiche: Verificatori*). La domanda passa in stato Gestione delle verifiche Verifica.

| 🥖 Autorizzazione    |                                   |  |
|---------------------|-----------------------------------|--|
| Data creazione      | 06/07/2017                        |  |
| Tipo domanda        | Complessiva                       |  |
| Numero Procedimento | 11/2017                           |  |
| Data invio Domanda  | 06/07/2017                        |  |
| Data conclusione    |                                   |  |
| Stato               | GESTIONE DELLE VERIFICHE VERIFICA |  |

È necessario che Team Leader e Verificatori rispondano alle liste di valutazione loro assegnate per procedere con la gestione del flusso (cfr. *Gestione delle verifiche: Verificatori*).

Dopo che la fase di verifica sul campo è terminata, il Team Leader può eseguire l'azione Effettuazione Verifica.

| Azioni da eseguire     |        |                 |  |  |
|------------------------|--------|-----------------|--|--|
| Nome                   | Stato  | Azioni          |  |  |
| Effettuazione Verifica | Pronto | Rilascia Esegui |  |  |

L'azione richiede di inserire un valore per l'effettuazione della verifica:

- Sì: l'iter della domanda procede.
- No: la domanda rimane ferma fino a quando la verifica non viene effettuata.

Segue un campo Note, e il salvataggio dell'azione.

|                        | х |
|------------------------|---|
|                        |   |
|                        |   |
| Effettuazione verifica |   |
| Verifies effettuets t  |   |
| ventrica effettuata *  |   |
| $\checkmark$           |   |
| Si                     |   |
| No                     | 1 |
|                        |   |
|                        |   |
| SUCCESSIVO             |   |
|                        |   |
|                        |   |
|                        |   |
|                        |   |
|                        |   |
|                        |   |
|                        |   |
|                        |   |
|                        |   |
|                        |   |
|                        |   |
| Bonitasoft © 2015      |   |
|                        | _ |
|                        | х |
|                        |   |
| ESECUZIONE ATTIVITÀ    |   |
| Effettuazione Verifica |   |
|                        |   |
| SALVA                  |   |

### La domanda entra in stato REDAZIONE RAPPORTO DI VERIFICA.

×

| FASCICOLO DEL TITOI                              | LARE: AZIENDA U | J.L.S.S. N.1       |        |          |
|--------------------------------------------------|-----------------|--------------------|--------|----------|
| 🟏 Autorizzazione                                 |                 |                    |        |          |
| Data creazione                                   | 06/07/2017      |                    |        |          |
| Tipo domanda                                     | Complessiva     |                    |        |          |
| Numero Procedimento                              | 11/2017         |                    |        |          |
| Data invio Domanda                               | 06/07/2017      |                    |        |          |
| Data conclusione                                 |                 |                    |        |          |
| Stato                                            | REDAZIONE RAI   | PPORTO DI VERIFICA |        |          |
| Note verifica<br>Aggiungi le note della verifica |                 |                    |        |          |
| Azioni da eseguire                               |                 |                    |        |          |
| Nome                                             |                 |                    | Stato  | Azioni   |
| Redazione Rapporto di Verifica                   |                 |                    | Pronto | Rilascia |

È possibile inserire note sulla verifica effettuata, cliccando sul tasto Aggiungi le note della verifica.

|              |                            |       | x        |
|--------------|----------------------------|-------|----------|
| NOTA VER     | IFICA                      |       |          |
| Note relativ | e alla verifica effettuata |       |          |
|              |                            |       |          |
|              |                            |       |          |
|              |                            |       |          |
|              |                            |       | <br>- 10 |
|              |                            | Salva |          |

Cliccare su Salva per procedere al salvataggio delle note. Una volta inserite, le note vengono visualizzate insieme con l'informazione dell'operatore che ha eseguito l'azione e quando; può procedere alla modifica cliccando sull'apposito tasto.

| Note verifica                          |                                      |                       |           |
|----------------------------------------|--------------------------------------|-----------------------|-----------|
| Testo                                  | Operatore                            | Data                  | Azioni    |
| Note relative alla verifica effettuata | monica.gallani8105<br>(VERIFICATORE) | 10/07/2017 - 14:26:25 | $\oslash$ |
| Azioni da eseguire                     |                                      |                       |           |
| Nome                                   | Stato                                | Azioni                |           |
| Redazione Rapporto di Verifica         | Pronto                               | Rilascia              | egui      |

Dopo aver inserito le stesse sulla domanda, è possibile esportare il Rapporto di verifica, cliccando sull'apposito tasto.

| Esporta selezione in pdf          |
|-----------------------------------|
| Esporta la domanda in pdf         |
| Esporta verifica domanda in pdf   |
| Esporta verifica selezione in pdf |
| Esporta rapporto di verifica      |
| Esporta Udo in csv                |

Il documento contiene le informazioni riguardanti la verifica effettuata: Team Leader, Verificatori, Pianificazione Verifica, Note Verifica, UDO/UO verificate e relative Non Conformità riscontrate.

Dopo aver generato il report, il Team Leader può eseguire l'azione che ha in carico.

| 3     | ĸ                      |                         |                       |            |
|-------|------------------------|-------------------------|-----------------------|------------|
| ta    | Effettuazione verifica | Епга котео              | 29/04/2021 alle 10:49 | Completato |
|       |                        |                         |                       | x          |
| ti    |                        |                         |                       |            |
|       | ESECUZIONE ATTIVITÀ    |                         |                       |            |
| 5I"   | Redazione              | Rapporto di Verifica    |                       | )          |
|       |                        |                         |                       |            |
|       | Oggetto documento 1    |                         | Per titolare          |            |
| Ap    | Documento              |                         |                       | )          |
|       | Sfoglia Ne             | essun file selezionato. |                       | )          |
| a s   | Occetto desumente 2    |                         |                       |            |
| la    | Documento 2            |                         | Per titolare          |            |
|       | Sfoglia Nr             | essun file selezionato. |                       |            |
| erin  |                        |                         |                       |            |
| erifi |                        |                         |                       |            |
| ra    |                        | SALVA                   |                       |            |
| 2     |                        |                         |                       |            |
| Pur   |                        |                         |                       |            |
| tro   |                        |                         |                       |            |
| со    |                        |                         |                       |            |
| ort   |                        |                         |                       |            |
|       |                        |                         |                       |            |
| con   |                        |                         |                       |            |
| ca    |                        |                         |                       |            |
|       |                        |                         |                       |            |
|       |                        |                         |                       |            |
|       |                        |                         |                       |            |
|       |                        | Bonitasoft © 2015       |                       |            |
|       |                        | Bolintasont 9 Eozo      |                       |            |
|       |                        |                         |                       |            |

Deve essere allegato obbligatoriamente il Rapporto di Verifica come documento alla domanda, ed eventuali altri documenti di interesse per la fase di verifica; inoltre può aggiungere delle note di commento alla Verifica. Il Rapporto di Verifica viene visualizzato all'interno dei documenti inseriti nel fascicolo della domanda, visibile al Titolare se impostato con l'apposito flag. La domanda va in stato PROTOCOLLAZIONE.

# Stato PROTOCOLLAZIONE

### A Data condensa averadimente: 25/10/2021

Il Team Leader nominato da SISP e UOGC allega il rapporto di verifica e lo protocolla.

| Protocollazioni da effettuare |                      |                                 |  |  |  |
|-------------------------------|----------------------|---------------------------------|--|--|--|
| Тіро                          | Documento            | Azioni                          |  |  |  |
| Aut. San Parere UOGC.         | Rapporto di Verifica | Allega Rapporto di Verifica     |  |  |  |
| Protocollazioni da effettuare |                      |                                 |  |  |  |
| Тіро                          | Documento            | Azioni                          |  |  |  |
| Aut. San Parere UOGC.         | Rapporto di Verifica | Protocolla Rapporto di Verifica |  |  |  |
|                               |                      |                                 |  |  |  |
| Protocollazioni da effettuare |                      |                                 |  |  |  |
| Тіро                          | Documento            | Azioni                          |  |  |  |
| Aut. San Parere SISP.         | Rapporto di Verifica | Allega Rapporto di Verifica     |  |  |  |
|                               |                      |                                 |  |  |  |
| Protocollazioni da effettuare |                      |                                 |  |  |  |
| Tipo Do                       | cumento A            | Azioni                          |  |  |  |
| Aut. San Parere SISP. Rap     | oporto di Verifica   | Protocolla Rapporto di Verifica |  |  |  |
|                               |                      |                                 |  |  |  |

Compare sulla domanda l'indicazione delle due trasmissioni tramite protocollo.

| 🛛 💽 💽 Fascicolo 1 di 1 | ÞI |
|------------------------|----|
|------------------------|----|

|                     | E ALL'ESERCIZIO |
|---------------------|-----------------|
| Data creazione      | 28/04/2021      |
| Numero Procedimento | 40/2021         |
| Data invio Domanda  | 28/04/2021      |
| Data conclusione    |                 |
| Stato               | PROTOCOLLAZIONE |

1 Data scadenza procedimento: 25/10/2021

| Protocollazioni | Protocollazioni effettuate |                                            |                  |          |  |
|-----------------|----------------------------|--------------------------------------------|------------------|----------|--|
| Numero          | Data                       | Тіро                                       | Fascicolo        | Registro |  |
| 2211            | 28/04/2021                 | Aut. San Procedimento avviato.             | 55.06.2021.00171 | PROV_BZ  |  |
| 2214            | 28/04/2021                 | Aut. San Comunicazione avvio procedimento. | 55.06.2021.00171 | PROV_BZ  |  |
| 2215            | 28/04/2021                 | Aut. San Richiesta integrazioni.           | 55.06.2021.00171 | PROV_BZ  |  |
| 2216            | 28/04/2021                 | Aut. San Integrazioni inviate.             | 55.06.2021.00171 | PROV_BZ  |  |
| 2221            | 28/04/2021                 | Aut. San Richiesta parere.                 | 55.06.2021.00171 | PROV_BZ  |  |
| 2245            | 29/04/2021                 | Aut. San Parere UOGC.                      | 55.06.2021.00171 | PROV_BZ  |  |
| 2246            | 29/04/2021                 | Aut. San Parere SISP.                      | 55.06.2021.00171 | PROV_BZ  |  |

### Richiesta di integrazioni o predisposizione provvedimento

La domanda torna alla Segreteria, che può decidere di: - Inviare la domanda in richiesta di integrazioni - Mandare la domanda in predisposizione e registrazione del provvedimento

| Azioni da eseguire                                                                                                    |        |                  |            |
|----------------------------------------------------------------------------------------------------|--------|------------------|------------|
| Nome                                                                                                    | Stato  | Azioni           |            |
| Predisposizione provvedimento o Integrazione                                                                                                    | Pronto | Prendi in carico |            |
|                                                                                                    |        |                  |            |
|                                                                                                    |        |                  | X          |
| ESECUZIONE ATTIVITÀ                                                                                                    |        |                  | <b>_</b> , |
| Predisposizione Provvedimento OIntegrazione                                                                                                    |        |                  | >          |
| Richiesta integrazione o Predisposizione provvedimento *                                                                                                    |        |                  | >          |
|                                                                                                    |        |                  | >          |
| a Richiesta integrazione                                                                                                    |        |                  | >          |
| f Predisposizione provvedimento SALVA                                                                                                    |        |                  |            |
|                                                                                                    |        |                  | nt/        |
|                                                                                                    |        |                  | /0         |
|                                                                                                    |        |                  | /c         |
| rt.                                                                                                    |        |                  |            |
| n de la constante de la constante d |        |                  | -          |
|                                                                                                    |        |                  |            |
|                                                                                                    |        |                  | P          |
|                                                                                                    |        |                  |            |
|                                                                                                    |        |                  |            |
|                                                                                                    |        |                  |            |
|                                                                                                    |        |                  |            |
| Bonitasoft © 2015                                                                                                    |        |                  |            |

Se la domanda va in richiesta di integrazioni segue l'iter di modifica da parte del titolare, ma senza invio di protocollo; altrimenti si accede alle parti finali del procedimento. Quando dopo l'invio della richiesta di integrazioni la domanda torna alla Segreteria, deve compilare lo step di Parere tecnico Sisp/Uogc

| Azioni da eseguire       |        |                  |
|--------------------------|--------|------------------|
| Nome                     | Stato  | Azioni           |
| Parere tecnico UOGC/SISP | Pronto | Prendi in carico |

Presa in carico l'azione ed eseguita, può compilare la relativa interfaccia con il parere tecnico ed eventuali file allegati.

×

|      |                     |                                  |              | х    |
|------|---------------------|----------------------------------|--------------|------|
| ٩p   | ESECUZIONE ATTIVITÀ |                                  |              |      |
|      | Р                   | Parere tecnico UOGC/SISP         |              |      |
| IS   |                     |                                  |              |      |
| ifi  | Valutazione SISP    |                                  |              |      |
| ifi  |                     |                                  |              | //.  |
| JN   | Oggetto             | egato SISD                       | Per titolare |      |
| ol   |                     | Sfoglia Nessun file selezionato. |              |      |
| 10:  | Valutazione LIOGC   |                                  |              |      |
| rt   |                     |                                  |              |      |
| on   |                     |                                  |              | ///. |
| pro- | Oggetto Allo        | egato UOGC                       | Per titolare |      |
| 3 2  |                     | Sfoglia Nessun file selezionato. |              |      |
| -    |                     |                                  |              |      |
|      |                     | SALVA                            |              |      |
|      |                     |                                  |              |      |
|      |                     |                                  |              |      |
|      |                     | Bonitzsoft © 2015                |              |      |
|      |                     | bonnason e 2013                  |              |      |

Compilato il parere tecnico, la domanda arriva nello step di presentazione e registrazione provvedimento.

| Azioni da eseguire                            |        |                  |
|-----------------------------------------------|--------|------------------|
| Nome                                          | Stato  | Azioni           |
| Predisposizione e Registrazione Provvedimento | Pronto | Prendi in carico |

### • Valutazione documentale

×

La selezione della valutazione documentale permette a uno dei Responsabili Accreditamento di procedere con l'azione apposita.

| Azioni da eseguire      |        |                  |
|-------------------------|--------|------------------|
| Nome                    | Stato  | Azioni           |
| Valutazione Documentale | Pronto | Prendi in carico |

L'azione permette di inserire il valore della valutazione documentale (positiva/negativa) e di allegare eventuale documentazione alla domanda, relativa alla valutazione effettuata.

| ESECUZIONE ATTIVITÀ                                     |                         |  |
|---------------------------------------------------------|-------------------------|--|
|                                                         | Valutazione Documentale |  |
| Esito della valutazione documentale * Positivo Negativo | SUCCESSIVO              |  |

| ESECUZIONE ATTIVITÀ | Valutazione Documenta |              |  |
|---------------------|-----------------------|--------------|--|
|                     | Valutazione Documenta |              |  |
| Oggetto documento 1 | Documento 1           | Per titolare |  |
| Oggetto documento 2 | Documento 2           | Per titolare |  |
|                     |                       | Sfoglia      |  |

×

Una volta effettuata la valutazione documentale, la domanda passa all'azione Presentazione e Registrazione Provvedimento.

### Predisposizione e Registrazione Provvedimento

Dopo l'esecuzione della valutazione documentale o della verifica sul campo, la domanda passa in carico alla Segreteria Accreditamento, che può eseguire l'azione relativa alla Predisposizione e Registrazione Provvedimento.

### FASCICOLO DEL TITOLARE AZIENDA SANITARIA DELL'ALTO ADIGE

| 🏏 CONGIUNTA         |                   |
|---------------------|-------------------|
| Data creazione      | 21/01/2021        |
| Numero Procedimento | 43/2021           |
| Data invio Domanda  | 26/01/2021        |
| Data conclusione    |                   |
| Stato               | PREDISPOSIZIONE E |

In questa fase è possibile scaricare due specifici documenti per la compilazione della domanda.

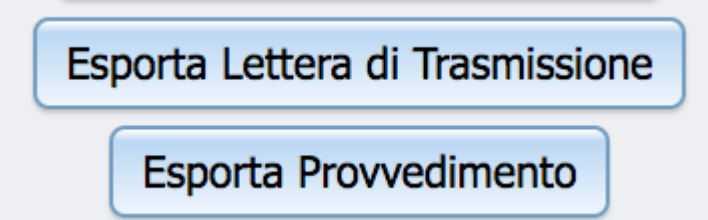

- Esporta Lettera di trasmissione: permette di esportare in un file word la lettera di trasmissione precompilata
- Esporta Provvedimento: permette di esportare in un file word il provvedimento.

| Nome         Stato         Azioni           Predisposizione e Registrazione Provvedimento         Pronto         Prendi in carico | Azioni da eseguire                            |        |                  |
|----------------------------------------------------------------------------------------------------|-----------------------------------------------|--------|------------------|
| Predisposizione e Registrazione Provvedimento Pronto Prendi in carico                                                             | Nome                                          | Stato  | Azioni           |
|                                                                                                    | Predisposizione e Registrazione Provvedimento | Pronto | Prendi in carico |

### UNITÀ DI OFFERTA

Prendendo in carico l'azione, è possibile indicare quanti decreti si vuole agganciare al provvedimento e registrare il decreto di Au/Ac inserendo i seguenti dati:

- Tipo atto: selezione da tendina decreto assessorile
- Anno decreto: campo libero
- Numero decreto: campo libero
- Data di inizio e fine di validità del decreto: scelta da calendario
- Oggetto decreto': campo libero \* File del decreto da allegare: allegare file decreto

| Г |   |  |
|---|---|--|
| L | х |  |
| L | _ |  |

| p                              | x                                                                         |
|--------------------------------|---------------------------------------------------------------------------|
| S ESECUZIONE ATTIVITÀ          |                                                                           |
| 3                              | Predisposizione Registrazione Provvedimento 1                             |
| f Numero decreti *             |                                                                           |
| n 💌                            |                                                                           |
|                                | SUCCESSIVO                                                                |
| t                              |                                                                           |
| n                              |                                                                           |
| .e                             |                                                                           |
|                                |                                                                           |
| č                              |                                                                           |
|                                |                                                                           |
|                                |                                                                           |
|                                |                                                                           |
|                                | Bonitasoft © 2015                                                         |
|                                |                                                                           |
|                                | A                                                                         |
| ESECUZIONE ATTIVITA            | Predisposizione Registrazione Provvedimento                               |
| Tine atta t                    |                                                                           |
|                                |                                                                           |
| Anno decreto *                 |                                                                           |
|                                |                                                                           |
| Numero decreto *               |                                                                           |
|                                |                                                                           |
| Data inizio validità decreto * |                                                                           |
| 15                             |                                                                           |
| Data fine validità decreto *   |                                                                           |
| Oggetto decreto *              |                                                                           |
|                                | Decreto * Sfoglia Nessun file selezionato.                                |
|                                |                                                                           |
|                                | SALVA                                                                     |
| E' possibile modifica          | re i file del decreto e i relativi dati, dal box che compare nella        |
| schermata:                     |                                                                           |
| DECRETI                        |                                                                           |
| Anno                           | 2021                                                                      |
| Numero                         | 62                                                                        |
| Tipo Atto                      | Decreto Assessorile                                                       |
| Data inizio                    | 01/04/2021                                                                |
| Data Fine                      | 30/04/2021                                                                |
| Oggetto decreto                | decreto                                                                   |
| File                           | ART3-Caratteristiche Generali PACS estratto form radiologia par.3.8.5.pdf |

ART3-Caratteristiche Generali PACS\_estratto form radiologia\_par.3.8.5.pdf

Modifica dati decreto Modifica file decreto

Inserimento esito del procedimento - Autorizzazione o Diniego E'possibile poi inserire l'esito finale sulle singole UDO/UO inserite nella domanda. L'esito può essere inserito singolarmente o in modalità massiva, selezionando tramite gli appositi check-box le entità di proprio interesse.

×

|       | Codice Univoc  | o Denominazione                                        | Tipologia UDO                         | Branche<br>Discipline/Ambit<br>Attività (cod "spe") | Requisiti          | Esito | Azioni |
|-------|----------------|--------------------------------------------------------|---------------------------------------|-----------------------------------------------------|--------------------|-------|--------|
|       | Direzione Gen  | erale                                                  |                                       |                                                     | Autocertificazione |       |        |
|       | Requisiti Com  | prensorio - Comprensorio di Bolzano                    |                                       |                                                     | Autocertificazione |       |        |
|       | Arbeitsmedizir | n intern - medicina del lavoro interna                 |                                       |                                                     | Autocertificazione |       |        |
|       | 1-37592        | Arbeitsmedizin intern - medicina del<br>lavoro interna | REGIME AMBULATORIALE - 1 -<br>RS AMB. |                                                     | Autocertificazione |       | ۲      |
|       |                |                                                        |                                       |                                                     |                    |       |        |
|       |                |                                                        |                                       |                                                     |                    |       |        |
|       |                |                                                        |                                       |                                                     |                    |       |        |
| decre | eto 2          | 021 62                                                 |                                       |                                                     |                    |       |        |
| Esito | A              | utorizzata                                             |                                       |                                                     |                    |       |        |
| Note  | esito          |                                                        |                                       |                                                     |                    |       |        |
| Data  | inizio 0       | 1/04/2021                                              | Scadenza                              | <b></b>                                             |                    |       |        |
| Ins   | erisci esito   |                                                        |                                       | <ul> <li>▲ Aprile ▼ ▶</li> </ul>                    |                    |       |        |
|       |                |                                                        |                                       | LMMGVSD                                             |                    |       |        |
|       |                | 201                                                    |                                       | 29 30 31 1 2 3 4                                    |                    |       |        |
| Cod   | 11155          | 201                                                    |                                       |                                                     |                    |       |        |

tendina \* Note Esito: campo libero \* Data inizio/Scadenza: selezionabile dal calendario Cliccando su Inserisci esito viene salvato l'esito inserito sulle UDO/UO selezionate. Gli esiti possono essere: \* Autorizzata \* Non Autorizzata \* Autorizzata con prescrizioni Lo stato della UDO viene inserito nella sezione Esito", mentre le date di inizio/scadenza e le eventuali note sono aggiunte nel simbolo

| U | 🔁 di info.       |                                                                                       |                                                  |                                   |                 |                 |  |  |  |
|---|------------------|---------------------------------------------------------------------------------------|--------------------------------------------------|-----------------------------------|-----------------|-----------------|--|--|--|
|   | Ambulatorio Ort  | opedia e Traumatologia Poliambulatorio Terr                                           | Autovalutazione                                  |                                   |                 |                 |  |  |  |
|   | 10.10089507      | Ambulatorio Ortopedia e Traumatologia<br>Poliambulatorio Territoriale Pieve di Cadore | AMBULATORIO SPECIALISTICO<br>- 10.100 AMB.SPEC . | 36 - Ortopedia e<br>traumatologia | Autovalutazione | Autorizzata 🔍 📀 |  |  |  |
|   | Ortopedia e Trau | matologia                                                                             | Data inizio: 12/07/2017 Scadenza:                | 12/07/2019 Note: not              | e esito         |                 |  |  |  |

La domanda è nello stato Inserimento esiti.

0

Stato

### INSERIMENTO ESITO INSERIMENTO ESITI

A Data condenza precodimentor 25/10/2021

Inseriti gli esiti, la domanda va nello stato Inserimento esito verifica.

L'azione diventa eseguibile esclusivamente quando vengono inseriti tutti gli esiti sulle UDO della domanda.

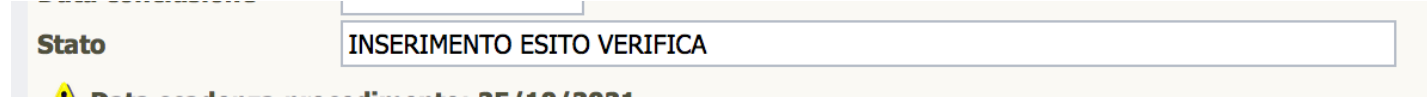

L'azione permette di inserire una nota conclusiva della domanda:

| ESECUZIONE ATTIVITÀ    |          |
|------------------------|----------|
| Inserimento Esito Proc | edimento |
| Note conclusive        |          |
|                        | ~        |
|                        | ~        |
| SALVA                  |          |
|                        |          |
|                        |          |

×

2245

2246

2280

29/04/2021

29/04/2021

29/04/2021

Il procedimento va nello stato Protocollazione. Viene richiesto di allegare la lettera per il Titolare, che è possibile scaricare dai pulsanti posti sulla sinistra dello schermo, e dopo compare il tasto Protocolla.

| V AUTORIZZAZIONE ALL'ESERCIZIO                      |                         |                           |                                   |                                    |                   |                                       |  |  |  |
|-----------------------------------------------------|-------------------------|---------------------------|-----------------------------------|------------------------------------|-------------------|---------------------------------------|--|--|--|
| Data creazione                                      | 28/04/2021              |                           |                                   |                                    |                   |                                       |  |  |  |
| Numero Procedime                                    | nto 40/2021             |                           |                                   |                                    |                   |                                       |  |  |  |
| Data invio Domand                                   | a 28/04/2021            |                           |                                   |                                    |                   |                                       |  |  |  |
| Data conclusione                                    |                         |                           |                                   |                                    |                   |                                       |  |  |  |
| Stato                                               | tato PROTOCOLLAZIONE    |                           |                                   |                                    |                   |                                       |  |  |  |
| 1 Data scadenza                                     | procedimento: 25/10/2   | 021                       |                                   |                                    |                   |                                       |  |  |  |
| Protocollazioni e                                   | ffettuate               |                           |                                   |                                    |                   |                                       |  |  |  |
| Numero                                              | Data                    | Тіро                      |                                   |                                    | Fascicolo         | Registro                              |  |  |  |
| 2211                                                | 28/04/2021              | Aut. San Procedimento a   | vviato.                           |                                    | 55.06.2021.00171  | PROV_BZ                               |  |  |  |
| 2214                                                | 28/04/2021              | Aut. San Comunicazione    | avvio procedimento.               |                                    | 55.06.2021.00171  | PROV_BZ                               |  |  |  |
| 2215                                                | 28/04/2021              | Aut. San Richiesta integr | azioni.                           |                                    | 55.06.2021.00171  | PROV_BZ                               |  |  |  |
| 2216                                                | 28/04/2021              | Aut. San Integrazioni inv | iate.                             |                                    | 55.06.2021.00171  | PROV_BZ                               |  |  |  |
| 2221                                                | 28/04/2021              | Aut. San Richiesta parere | 2.                                |                                    | 55.06.2021.00171  | PROV_BZ                               |  |  |  |
| 2245                                                | 29/04/2021              | Aut. San Parere UOGC.     |                                   |                                    | 55.06.2021.00171  | PROV_BZ                               |  |  |  |
| 2246                                                | 29/04/2021              | Aut. San Parere SISP.     |                                   |                                    | 55.06.2021.00171  | PROV_BZ                               |  |  |  |
|                                                     |                         |                           |                                   |                                    |                   | · · · · · · · · · · · · · · · · · · · |  |  |  |
| Protocollazioni d                                   | a effettuare            |                           |                                   |                                    |                   |                                       |  |  |  |
| Тіро                                                |                         |                           | Documento                         | Azioni                             |                   |                                       |  |  |  |
| Aut. San Domanda                                    | autorizzata.            |                           | Lettera di trasmissione           | Allega Lettera                     | a di trasmissione |                                       |  |  |  |
|                                                     |                         |                           |                                   |                                    |                   |                                       |  |  |  |
| Protocollazioni o                                   | la effettuare           |                           |                                   |                                    |                   |                                       |  |  |  |
| Тіро                                                |                         |                           | Documento                         | Azioni                             |                   |                                       |  |  |  |
| Aut. San Domanda                                    | a autorizzata.          |                           | Lettera di trasmissione           | Protocolla Lettera di trasmissione |                   |                                       |  |  |  |
|                                                     |                         |                           |                                   |                                    |                   |                                       |  |  |  |
| Viene effettua                                      | ata una richiesta       | al protocollo, e v        | viene inserito il numero di proto | collo sulla do                     | omanda.           |                                       |  |  |  |
| 1 Data scadenza                                     | a procedimento: 25/10/2 | 2021                      |                                   |                                    |                   |                                       |  |  |  |
| Protocollazioni effettuate                          |                         |                           |                                   |                                    |                   |                                       |  |  |  |
| Numero                                              | Data                    | Тіро                      |                                   |                                    | Fascicolo         | Registro                              |  |  |  |
| 2211                                                | 28/04/2021              | Aut. San Procedimento     | avviato.                          |                                    | 55.06.2021.00171  | PROV_BZ                               |  |  |  |
| 2214                                                | 28/04/2021              | Aut. San Comunicazione    | e avvio procedimento.             |                                    | 55.06.2021.00171  | PROV_BZ                               |  |  |  |
| 2215                                                | 28/04/2021              | Aut. San Richiesta integ  | razioni.                          |                                    | 55.06.2021.00171  | PROV_BZ                               |  |  |  |
| 2216                                                | 28/04/2021              | Aut. San Integrazioni in  | viate.                            |                                    | 55.06.2021.00171  | PROV_BZ                               |  |  |  |
| 2221 28/04/2021 Aut. San Richiesta parere. 55.06.20 |                         |                           |                                   |                                    | 55.06.2021.00171  | PROV_BZ                               |  |  |  |

55.06.2021.00171

55.06.2021.00171

55.06.2021.00171

PROV\_BZ

PROV\_BZ

PROV\_BZ

Lo stato del procedimento viene spostato su CONCLUSO, e vengono inserite le date di fine procedimento.

Aut. San. - Parere UOGC.

Aut. San. - Parere SISP.

Aut. San. - Domanda autorizzata.

| FASCICOLO DEL TITOLARE AZIENDA SANITARIA DELL'ALTO ADIGE |                  |                                            |                  |                        |
|----------------------------------------------------------|------------------|--------------------------------------------|------------------|------------------------|
| V AUTORIZZAZIONE ALL'ESERCIZIO                           |                  |                                            |                  | Fascicolo 15 di 19 🕨 利 |
| Data creazione                                           | 28/02/2021       |                                            |                  |                        |
| Numero Procedimer                                        | 1to 26/2021      |                                            |                  |                        |
| Data invio Domanda                                       | 28/02/2021       |                                            |                  |                        |
| Data conclusione                                         | 28/02/2021       |                                            |                  |                        |
| Stato                                                    | PROCEDIMENTO CON | CLUSO                                      |                  |                        |
| Protocollazioni effettuate                               |                  |                                            |                  |                        |
| Numero                                                   | Data             | Тіро                                       | Fascicolo        | Registro               |
| 936                                                      | 28/02/2021       | Aut. San Procedimento avviato.             | 55.06.2021.00151 | PROV_BZ                |
| 937                                                      | 28/02/2021       | Aut. San Comunicazione avvio procedimento. | 55.06.2021.00151 | PROV_BZ                |
| 938                                                      | 28/02/2021       | Aut. San Domanda rigettata.                | 55.06.2021.00151 | PROV_BZ                |

Il protocollo di Autorizzazione o Diniego viene inviato in automatico sulla base dell'esito inserito sulle UDO nella domanda. Sulle UDO inserite all'interno della domanda vengono aggiornati nella parte anagrafica i dati relativi al procedimento e quindi:

- Stato
- Data di inizio e di scadenza del procedimento
- Decreto di Au/Ac all'interno degli atti

Terminata la fase di istruttoria, le UDO tornano a disposizione degli utenti per la creazione di nuove domande.

×